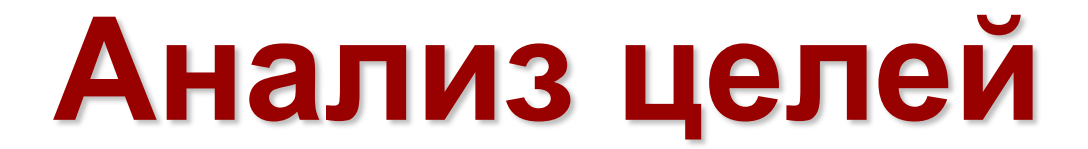

Аналитическая программа

Снизить термическое напряжение в корпусе ядерного реактора

Компания «Метод», www.method.ru

## Общие сведения о программе «Анализ целей»

#### • Область применения

Программа «Анализ целей» предназначена для построения целевых моделей ситуаций любого типа в виде графа целей.

Целевая модель позволяет выявить обходные цели, достижение которых даст возможность непрямыми средствами достичь исходную цель. Очень часто достичь обходную цель проще, чем исходную!

В ряде случаев построенная целевая модель содержит обходные цели, способ достижение которых является очевидными. В следствии чего удаётся сразу найти способы достижения исходной цели или устранения проблемной ситуации.

В наибольшей степени программа «Анализ целей» приспособлена для анализа целевых ситуаций, возникающих в технике.

Программа «Анализ целей» имеет 4 режима работы:

- постановка задания,
- построение целевой модели,
- поиск и сбор данных,
- редактирование исследовательского проекта.

В программу «Анализ целей» включены база научно-технических знаний и интернет агент, которые можно использовать при построении целевых моделей ситуаций.

База данных программы «Анализ целей» содержит:

- описание более 1100 технических концепций.
- полные описания 330 эффектов,
- список развёрнутых названий около 4000 эффектов,
- инженерный Справочник,
- словарь, содержащий около 1000 научных и технических терминов.

## Постановка задания: общие сведения

| Анализ целей 4.03                                       |                                                                                                    |                                                                                                    |                                                  |                                                            |                     | _ 8 × |
|---------------------------------------------------------|----------------------------------------------------------------------------------------------------|----------------------------------------------------------------------------------------------------|--------------------------------------------------|------------------------------------------------------------|---------------------|-------|
| Проект Вид Правка Формат Заметки Отчёт Редакторы Настр  | ойки Помощь                                                                                                    |                                                                                                    |                                                  |                                                            |                     |       |
|                                                         |                                                                                                    | (*****                                                                                                  | 8383)                                            |                                                            |                     |       |
| 🖇 Постановка задания 🧮 Анализ цели 🖓 Поисі              | к и сбор данных 🛛 🛃 Редактирование отчёта 🚽                                                                       | Режимы работы программ                                                                                  | лы                                               |                                                            |                     |       |
| Анализируемая цель (исходная)                           |                                                                                                    |                                                                                                    |                                                  |                                                            |                     |       |
| Чкажите цель, над∙ и подцели которой надо выявить.      |                                                                                                    |                                                                                                    |                                                  |                                                            |                     |       |
| Исследуемая ситуация                                    |                                                                                                    |                                                                                                    |                                                  |                                                            |                     |       |
| Описание 🐿                                              |                                                                                                    |                                                                                                    |                                                  | H.                                                         | 1010077044407 😰     |       |
|                                                         | В начале работы с<br>сформировать задани<br>первую очередь, над<br>ситуацию, в которой эт<br>Часто в описание сит | программой «Анал<br>и на проведение и<br>до указать анализир<br>а цель возникла.<br>гуации анализируема | пиз целеі<br>исследова<br>руемую ці<br>ая цель в | й» необходим<br>ния. В нём,<br>ель и описа<br>ходить неявн | ио<br>в<br>гь<br>о, |       |
| ,<br>Варианты анализируемой цели                        | поэтому при формиро                                                                                               | вании задания допус                                                                                     | кается зап                                       | ись нескольк                                               | их                  |       |
|                                                         | вариантов это цели.                                                                                               |                                                                                                    |                                                  |                                                            |                     |       |
|                                                         |                                                                                                    |                                                                                                    |                                                  |                                                            |                     |       |
|                                                         |                                                                                                    |                                                                                                    |                                                  |                                                            |                     | _     |
|                                                         |                                                                                                    |                                                                                                    |                                                  |                                                            |                     |       |
| Сроки выполнения задания: начало зан<br>Разработчики: 🐑 | рершение                                                                                                    |                                                                                                    |                                                  |                                                            |                     |       |
| ФИО                                                     | Должность                                                                                                    | Подразделение                                                                                           | Телефон                                          | Мобильный телефон Элек                                     | тронная почта       |       |
|                                                         |                                                                                                    |                                                                                                    |                                                  |                                                            |                     |       |

# Постановка задания: 1-й шаг

| Анализ целей 4.03                                                                                                    |                                                                                                    |                                                                                                    |                                                                                                    |                                                                                                    |                                                                                                    | _ [8]                                                                                                    |
|----------------------------------------------------------------------------------------------------|----------------------------------------------------------------------------------------------------|----------------------------------------------------------------------------------------------------|----------------------------------------------------------------------------------------------------|----------------------------------------------------------------------------------------------------|----------------------------------------------------------------------------------------------------|----------------------------------------------------------------------------------------------------|
| Проект Вид Правка Формат Заметки Отчёт Редакторы Настр                                                                                                    | ройки Помощь                                                                                                    |                                                                                                    |                                                                                                    |                                                                                                    |                                                                                                    |                                                                                                    |
|                                                                                                    |                                                                                                    |                                                                                                    |                                                                                                    |                                                                                                    |                                                                                                    |                                                                                                    |
| 💈 Постановка задания 🧮 Анализ цели 📓 Поис                                                                                                    | к и сбор данных 🛛 📴 Редактирование отчёта                                                                                                    |                                                                                                    |                                                                                                    |                                                                                                    |                                                                                                    |                                                                                                    |
| Анализируемая цель (исходная)                                                                                                    |                                                                                                    |                                                                                                    |                                                                                                    |                                                                                                    |                                                                                                    |                                                                                                    |
| Укажите цель, над- и подцели которой надо выявить.                                                                                                    |                                                                                                    |                                                                                                    |                                                                                                    |                                                                                                    |                                                                                                    |                                                                                                    |
| Исследуемая ситуация                                                                                                    |                                                                                                    |                                                                                                    |                                                                                                    |                                                                                                    |                                                                                                    |                                                                                                    |
| Опилание 🖻 🗙                                                                                                    |                                                                                                    |                                                                                                    |                                                                                                    |                                                                                                    | Иллюстрация 🐿                                                                                       | ×                                                                                                    |
| В энергетике широко применяются ядерные реакторы интег<br>контура (на рисунке не показаны). В свою очередь этот теп<br>Основными элементами корпус реактора являются бак и н<br>эксплуатационной температуры крышки и стенки бака, конт<br>напряжения носит неравномерный характер. При эксплуата<br>допустимое значение.<br>Чтобы уменьшить максимальное термическое напряжение,<br>нескольких метров, что приводит к существенному увеличе<br>Температурные напряжения, возникающие в компенсаторе<br>σ = kαE(T <sub>1</sub> - T <sub>2</sub> )], где:<br>σ - температурные напряжения, возникающие в компенсаторе<br>k - безразмерный коэффициент пропорциональности, учиты<br>E - модуль упругости материала компенсатора, Па;<br>а - коэффициент температурного линейного расширения ма<br>T <sub>1</sub> - температура компенсатора в зоне контакта с теплоноси<br>Варианты анализируемой цели | трального типа. У них активная зона, теплооби лоноситель находится внутри герметичного ки срышка. Верхний участок бака представляет актирующей с теплоносителем. Указанная рации реактора возможна ситуация, когда тери до требуемой величины, компенсатор приходению высоты корпуса реактора. , можно определить по формуле оре от действия перепада температур по длин вающий неравномерность нагрева разных уч териала компенсатора, 1/К; Телем. К: Шаг 1.1. Ог ситуацию. | иенник и насосы 1-го контура погружены<br>орпуса, находящегося внутри страховоч<br>собой компенсатор термического напря<br>зница температур достигает 200 300 °<br>мическое напряжение на каком-либо уча<br>ится удлинять. У промышленных реакто<br>не компенсатора, Па;<br>астков компенсатора;<br>писать исследуемую | I свободный объём<br>ного кожуха (на ри<br>жения. Оно возника<br>С. Распределение<br>астке компенсатора<br>ров длина компенс | теплоносителя 1-го<br>ісунке не показан).<br>ает из-за разницы<br>термического<br>превысить<br>аторов достигает<br>ша<br>исс<br>јрд | Герметизируюц<br>пайка<br>Газовый<br>Пазовый<br>п-высота компе<br>г 1.2. Ско<br>следуемой<br>файла. | цая<br>объём<br>компенсатор<br>сигель<br>нтура<br>енсатора t-температура компенсатора<br>тировать иллюстрацию<br>ситуации из внешнего |
| Разработчики: 🖼                                                                                                    |                                                                                                    |                                                                                                    |                                                                                                    |                                                                                                    |                                                                                                    |                                                                                                    |
| ФИ0                                                                                                    | Должность                                                                                                    | Подразделение                                                                                                    | Телефон                                                                                                    | Мобильный телефон                                                                                                    | Электронная почта                                                                                   | [                                                                                                    |
| P                                                                                                    |                                                                                                    |                                                                                                    |                                                                                                    |                                                                                                    |                                                                                                    |                                                                                                    |
|                                                                                                    |                                                                                                    |                                                                                                    |                                                                                                    |                                                                                                    |                                                                                                    |                                                                                                    |
|                                                                                                    |                                                                                                    |                                                                                                    |                                                                                                    |                                                                                                    |                                                                                                    |                                                                                                    |
|                                                                                                    |                                                                                                    |                                                                                                    |                                                                                                    |                                                                                                    |                                                                                                    |                                                                                                    |
|                                                                                                    |                                                                                                    |                                                                                                    |                                                                                                    |                                                                                                    |                                                                                                    |                                                                                                    |
| 12                                                                                                    |                                                                                                    |                                                                                                    |                                                                                                    |                                                                                                    |                                                                                                    |                                                                                                    |
|                                                                                                    |                                                                                                    |                                                                                                    |                                                                                                    |                                                                                                    |                                                                                                    |                                                                                                    |

# Постановка задания: 2-й шаг

| Анализ целей 4.03                                                                                                    |                                                                                                    |                                                                                                    |                                                                                                    |                                                                                                    |                   |                                                                                                |      |
|----------------------------------------------------------------------------------------------------|----------------------------------------------------------------------------------------------------|----------------------------------------------------------------------------------------------------|----------------------------------------------------------------------------------------------------|----------------------------------------------------------------------------------------------------|-------------------|------------------------------------------------------------------------------------------------|------|
| іроект Вид Правка Формат Заметки Отчёт Редакторы Настр                                                                                                    | ойки Помощь                                                                                                    |                                                                                                    |                                                                                                    |                                                                                                    |                   |                                                                                                |      |
| Ů₿₿₩₩₩₩₩₩₩₩₩₩₩₩₩₩₩₩₩₩₩₩₩₩₩₩₩₩₩₩₩₩₩₩₩₩₩                                                                                                    | <u>* 😂 /* z* a'</u>                                                                                                    |                                                                                                    |                                                                                                    |                                                                                                    |                   |                                                                                                |      |
| 🖇 Постановка задания 🧮 Анализ цели 🖓 Поисн                                                                                                    | и сбор данных 🛛 🛃 Редактирование отчёта                                                                                                    |                                                                                                    |                                                                                                    |                                                                                                    |                   |                                                                                                |      |
| Анализируемая цель (исходная)<br>Снизить термическое напряжение в корпусе ядерного реактора<br>Исследуемая ситуация<br>Отжазние № ×<br>В энергетике широко применяются ядерные реакторы инте<br>контура (на рисунке не показаны). В свою очередь этот тепл<br>Основными элементами корпус реактора являются бак и к<br>эксплуатационной температуры крышки и стенки бака, конта<br>напряжения носит неравномерный характер. При эксплуата<br>допустимое значение.<br>Чтобы уменьшить максимальное термическое напряжение /<br>нескольких метров, что приводит к существенному увеличе<br>Температурные напряжения, возникающие в компенсаторе,<br>σ = кодс[Т1 - Т2]], где:<br>σ - температурные напряжения, возникающие в компенсаторе,<br>к - козффициент температурого линейного расширения мат | Шаг 2. Указать и<br>анализируемой цели<br>использоваться в<br>разрабатываемого и<br>проекта.<br>рышка. Верхний участок бака представляет<br>актирующей с теплоносителем. Указанная раз<br>ции реактора возможна ситуация, когда тери<br>до требуемой величины, компенсатор приход<br>нию высоты корпуса реактора.<br>можно определить по формуле<br>ре от действия перепада температур по длин<br>зающий неравномерность нагрева разных уч<br>териала компенсатора, 1/К; | сходное название<br>а, которое будет<br>качестве название<br>асследовательского<br>собой компенсатор термического напряж<br>аница температур достигает 200 300 ч<br>иическое напряжение на каком-либо уча<br>ится удлинять. У промышленных реакто<br>е компенсатора, Па;<br>астков компенсатора; | свободный объём т<br>ного кожуха (на рис<br>кения. Оно возника<br>С. Распределение т<br>стке компенсатора<br>ров длина компенса | теплоносителя 1-го<br>сунке не показан).<br>ет из-за разницы<br>ермического<br>превысить<br>поров достигает | Малюстрация 💽     | Х<br>цая<br>объём<br>Компенсатор<br>Склгаль<br>Бак<br>НТУра<br>енсатора t-температура компенса | тора |
| T1 - температура компенсатора в зоне контакта с теплоносит                                                                                                    | елем. К:                                                                                                    |                                                                                                    |                                                                                                    |                                                                                                    | <u> </u>          |                                                                                                |      |
| Варианты анализируемой цели                                                                                                    |                                                                                                    |                                                                                                    |                                                                                                    |                                                                                                    |                   |                                                                                                |      |
|                                                                                                    |                                                                                                    |                                                                                                    |                                                                                                    |                                                                                                    |                   |                                                                                                |      |
|                                                                                                    |                                                                                                    |                                                                                                    |                                                                                                    |                                                                                                    |                   |                                                                                                |      |
|                                                                                                    |                                                                                                    |                                                                                                    |                                                                                                    |                                                                                                    |                   |                                                                                                |      |
|                                                                                                    |                                                                                                    |                                                                                                    |                                                                                                    |                                                                                                    |                   |                                                                                                |      |
| Сроки выполнения задания: начало зас<br>Разработчики: 🐏                                                                                                    | вершение                                                                                                    |                                                                                                    |                                                                                                    |                                                                                                    |                   |                                                                                                |      |
| ФИО                                                                                                    | Должность                                                                                                    | Подразделение                                                                                                    | Телефон                                                                                                    | Мобильный телефон                                                                                           | Электронная почта |                                                                                                |      |
|                                                                                                    |                                                                                                    |                                                                                                    |                                                                                                    |                                                                                                    |                   |                                                                                                |      |
|                                                                                                    |                                                                                                    |                                                                                                    |                                                                                                    |                                                                                                    |                   |                                                                                                |      |
|                                                                                                    |                                                                                                    |                                                                                                    |                                                                                                    |                                                                                                    |                   |                                                                                                |      |

# Постановка задания: 3-й шаг

| Анализ целей 4.03                                                                                                    |                                                                                                    |                                                                                                    |                                                                                                    |                                                                                                    |                                                                                                    |                                                                                             | _ 8 2  |
|----------------------------------------------------------------------------------------------------|----------------------------------------------------------------------------------------------------|----------------------------------------------------------------------------------------------------|----------------------------------------------------------------------------------------------------|----------------------------------------------------------------------------------------------------|----------------------------------------------------------------------------------------------------|---------------------------------------------------------------------------------------------|--------|
| Іроект Вид Правка Формат Заметки Отчёт Редакторы Настр                                                                                                    | ройки Помощь                                                                                                    |                                                                                                    |                                                                                                    |                                                                                                    |                                                                                                    |                                                                                             |        |
|                                                                                                    | 🗶 🎒 🥂 🗗 📽                                                                                                    |                                                                                                    |                                                                                                    |                                                                                                    |                                                                                                    |                                                                                             |        |
| 💈 Постановка задания 🛛 🔀 Анализ цели 🛛 🖓 Поис                                                                                                    | ж и сбор данных 🛛 🛃 Редактирование отчёта                                                                                                    |                                                                                                    |                                                                                                    |                                                                                                    |                                                                                                    |                                                                                             |        |
| Анализируемая цель (исходная)                                                                                                    |                                                                                                    |                                                                                                    |                                                                                                    |                                                                                                    |                                                                                                    |                                                                                             |        |
| Снизить термическое напряжение в корпусе ядерного реактора                                                                                                    |                                                                                                    |                                                                                                    |                                                                                                    |                                                                                                    |                                                                                                    |                                                                                             |        |
| Исследуемая ситуация                                                                                                    |                                                                                                    |                                                                                                    |                                                                                                    |                                                                                                    |                                                                                                    |                                                                                             |        |
| Onurranune 🗹 🗙                                                                                                    |                                                                                                    |                                                                                                    |                                                                                                    |                                                                                                    | Иллюстрация 🔞                                                                                                    | ×                                                                                           |        |
| В энергетике широко применяются ядерные реакторы интеr<br>контура (на рисунке не показаны). В свою очередь этот теп<br>Основными элементами корпус реактора являются бак и<br>эксплуатационной температуры крышки и стенки бака, конт<br>напряжения носит неравномерный характер. При эксплуата<br>допустимое значение.<br>Чтобы уменьшить максимальное термическое напряжение<br>нескольких метров, что приводит к существенному увеличи<br>Температурные напряжения, возникающие в компенсаторе<br>σ = k∞E(T <sub>1</sub> - T <sub>2</sub> )], где:<br>σ - температурные напряжения, возникающие в компенсатос<br>k - безразмерный коэффициент пропорциональности, учиты<br>E - модуль упругости материала компенсатора, Па;<br>а - коэффициент температурного линейного расширения ма<br>T <sub>1</sub> - температура компенсатора в зоне контакта с теплоноси | грального типа. У них активная зона, теплооби<br>поноситель находится внутри герметичного к<br>крышка. Верхний участок бака представляет<br>гактирующей с теплоносителем. Указанная ра<br>ации реактора возможна ситуация, когда тер<br>до требуемой величины, компенсатор приход<br>ению высоты корпуса реактора.<br>е, можно определить по формуле<br>оре от действия перепада температур по длин<br>вающий неравномерность нагрева разных уч<br>атериала компенсатора, 1/К;<br>телем. К: | менник и насосы 1-го контура погружены<br>орпуса, находящегося внутри страховоч<br>собой компенсатор термического напря:<br>зница температур достигает 200 300 °<br>мическое напряжение на каком-либо уча<br>цится удлинять. У промышленных реакто<br>не компенсатора, Па;<br>настков компенсатора; | свободный объём т<br>ного кожуха (на рис<br>кения. Оно возникае<br>С. Распределение т<br>стке компенсатора г<br>ров длина компенса | теплоносителя 1-го<br>унке не показан).<br>ет из-за разницы<br>ермического<br>превысить<br>торов достигает | <ul> <li>Герметизирующ райка</li> <li>Газовый с Газовый с Газовый с Газовый с Газовый с Газовый с Потокор</li> <li>Потокор</li> <li>1-го компе</li> </ul> | цая<br>объём Крышка<br>–Компенсатор<br>– Бак<br>тура Бак<br>энсатора t – температура компен | сатора |
| Варианты анализируемой цели                                                                                                    |                                                                                                    |                                                                                                    |                                                                                                    |                                                                                                    |                                                                                                    |                                                                                             |        |
| уменьшить максимальное термическое напряжение в корпусе ядер<br>уменьшить высоту корпуса реактора<br>Сроки выполнения задания: начало за                                                                                                    | рного реактора<br>цели.<br>В описани<br>две взаим                                                                                                    | казать варианты ана<br>и исследуемой ситуа<br>освязанные цели.                                                                                                    | ализируемо<br>ции указан                                                                                                    |                                                                                                    |                                                                                                    |                                                                                             |        |
| Разработчики: 🔝                                                                                                    |                                                                                                    |                                                                                                    |                                                                                                    |                                                                                                    |                                                                                                    |                                                                                             |        |
| ФИО                                                                                                    | Должность                                                                                                    | Подразделение                                                                                                    | Телефон                                                                                                    | Мобильный телефон                                                                                          | Электронная почта                                                                                                    |                                                                                             |        |
|                                                                                                    |                                                                                                    |                                                                                                    |                                                                                                    |                                                                                                    |                                                                                                    |                                                                                             |        |

# Постановка задания: 4-й шаг

| Анализ целей 4.03                                                                                                    |                                                                                                    |                                                                  |                                                          | - 8                                                |
|----------------------------------------------------------------------------------------------------|----------------------------------------------------------------------------------------------------|------------------------------------------------------------------|----------------------------------------------------------|----------------------------------------------------|
| Проект Вид Правка Формат Заметки Отчёт Редакторы Настройки Помощь                                                                                                    |                                                                                                    |                                                                  |                                                          |                                                    |
| 🗋 🕒 🛃 🖳 📮   % 🗈 🛍 🗠 🗡   ж. 🗶 🎚 🕲   🗶 🎒 🎢 🛃                                                                                                    |                                                                                                    |                                                                  |                                                          |                                                    |
| 💰 Постановка задания 🔣 Анализ цели 🛛 🎕 Поиск и сбор данных 🛃 Редактирование отчёта                                                                                                    |                                                                                                    |                                                                  |                                                          |                                                    |
| Анализируемая цель (исходная)                                                                                                    |                                                                                                    |                                                                  |                                                          |                                                    |
| Снизить термическое напряжение в корпусе ядерного реактора                                                                                                    |                                                                                                    |                                                                  |                                                          |                                                    |
| Исследуемая ситуация                                                                                                    |                                                                                                    |                                                                  |                                                          |                                                    |
| Оликание 🖅 🗙                                                                                                    |                                                                                                    |                                                                  |                                                          | Иллострация 🖅 🗙                                    |
| В энергетике широко применяются ядерные реакторы интегрального типа. У них активная зона, тепл<br>контура (на рисунке не показаны). В свою очередь этот теплоноситель находится внутри герметично                                                                                                    | ообменник и насосы 1-го контура погружен<br>го корпуса, находящегося внутри страхов                                          | ы свободный объём<br>очного кожуха (на ри                        | теплоносителя 1-го<br>осунке не показан).                | Герметизирующая<br>пайка<br>Крышка                 |
| Основными элементами корпус реактора являются бак и крышка. Верхний участок бака представи<br>эксплуатационной температуры крышки и стенки бака, контактирующей с теплоносителем. Указанна<br>напряжения носит неравномерный характер. При эксплуатации реактора возможна ситуация, когда<br>значение.                                            | яет собой компенсатор термического напр<br>в разница температур достигает 200 300<br>ермическое напряжение на каком-либо уча | яжения. Оно возника<br>°C. Распределение<br>астке компенсатора г | ает из-за разницы<br>термического<br>тревысить допустимо | ре Газовый объём Компенсатор                       |
| Чтобы уменьшить максимальное термическое напряжение до требуемой величины, компенсатор при<br>нескольких метров, что приводит к существенному увеличению высоты корпуса реактора.                                                                                                    | іходится удлинять. У промышленных реак                                                                                       | оров длина компенс                                               | аторов достигает                                         |                                                    |
| Температурные напряжения, возникающие в компенсаторе, можно определить по формуле<br>σ = kαE(T1 - T2)], где:                                                                                                    |                                                                                                    |                                                                  |                                                          | п — высота колленсатора — температура колленсатора |
| <ul> <li>к обществляте и полужения, возпикающие в компенситере от денетвля перепада температур по у<br/>к - безразмерный коэффициент пропорциональности, учитывающий неравномерность нагрева разны<br/>Е - модуль упругости материала компенсатора, Па;<br/>к коефициент пропорциональносто разликающие в моториора компенсатора 1///.</li> </ul> |                                                                                                    |                                                                  |                                                          |                                                    |
| α - козффициент температурного линеиного расширения материала компенсатора, 1/К,<br>T1 - температура компенсатора в зоне контакта с теплоносителем. К:                                                                                                    |                                                                                                    |                                                                  |                                                          |                                                    |
| Варианты анализируемой цели шаг 4. Выорать один из вариантов анализирует                                                                                                    |                                                                                                    |                                                                  |                                                          | мои                                                |
| уменьшить максимальное термическое напряжение в корпусе ядерного реактора                                                                                                    |                                                                                                    |                                                                  |                                                          |                                                    |
| уменьшить высоту корпуса реактора                                                                                                    | ан 1-й рариант анаг                                                                                                    | изируомой                                                        |                                                          |                                                    |
|                                                                                                    | п г-и вариант анал                                                                                                    |                                                                  |                                                          |                                                    |
|                                                                                                    |                                                                                                    | ации точн                                                        | O YRASAHO,                                               |                                                    |
|                                                                                                    |                                                                                                    |                                                                  |                                                          |                                                    |
| Сроки выполнения задания: начало завершение                                                                                                    | дит к необходимости у                                                                                                    | величиван                                                        | B EIO BBICOT                                             | <b>y</b> .                                         |
| Разработчики: 🗺                                                                                                    |                                                                                                    |                                                                  |                                                          |                                                    |
| ФИО Должность                                                                                                    | Подразделение                                                                                                    | Телефон                                                          | Мобильный телефон                                        | Электронная почта                                  |
|                                                                                                    |                                                                                                    |                                                                  |                                                          |                                                    |
|                                                                                                    |                                                                                                    |                                                                  |                                                          |                                                    |
|                                                                                                    |                                                                                                    |                                                                  |                                                          |                                                    |
|                                                                                                    |                                                                                                    |                                                                  |                                                          |                                                    |

# Постановка задания: 5-й шаг

| Анализ целей 4.03                                                                                                    |                                                                                                    |
|----------------------------------------------------------------------------------------------------|----------------------------------------------------------------------------------------------------|
| Проект Вид Правка Формат Заметки Отчёт Редакторы Настройки Помощь                                                                                                    |                                                                                                    |
| 🗋 💩 🛃 🖳 📮   % 🖻 🛍 H 🗙   🛪 🗷 또 🗵 🔯 🗶 🥙 🧨 🔊 🚱                                                                                                    |                                                                                                    |
| 🦸 Постановка задания 🕅 📜 Анализ цели 🛛 🖓 Поиск и сбор данных 📝 Редактирование отчёта                                                                                                    |                                                                                                    |
| Анализируемая цель (исходная)                                                                                                    |                                                                                                    |
| Снизить термическое напряжение в корпусе ядерного реактора                                                                                                    |                                                                                                    |
| Исследуемая ситуация                                                                                                    |                                                                                                    |
| Описание 🗵 🗙                                                                                                    | Иллострация 🖅 🗙                                                                                                    |
| В энергетике широко применяются ядерные реакторы интегрального типа. У них активная зона, тепло<br>контура (на рисунке не показаны). В свою очередь этот теплоноситель находится внутри герметичног<br>Основными элементами корпус реактора являются бак и крышка. Верхний участок бака представля<br>эксплуатационной температуры крышки и стенки бака, контактирующей с теплоносителем. Указанная<br>напряжения носит неравномерный характер. При эксплуатации реактора возможна ситуация, когда те<br>допустимое значение.<br>Чтобы уменьшить максимальное термическое напряжение до требуемой величины, компенсатор прих<br>нескольких метров, что приводит к существенному увеличению высоты корпуса реактора.<br>Температурные напряжения, возникающие в компенсаторе, можно определить по формуле<br>σ = kαE(T <sub>1</sub> - T <sub>2</sub> ), где:<br>σ - температурные напряжения, возникающие в компенсаторе от действия перепада температур по ди<br>k - безразмерный коэффициент пропорциональности, учитывающий неравномерность нагрева разных<br>E - модуль упругости материала компенсатора, Па;<br>α - коэффициент температурног линейного расширения материала компенсатора, 1/К;<br>T <sub>1</sub> - температура компенсатора в зоне контакта с теплоносителем. К: | обменник и насосы 1-го контура погружены свободный объём теплоносителя 1-го<br>о корпуса, находящегося внутри страховочного кожуха (на рисунке не показан).<br>нет собой компенсатор термического напряжения. Оно возникает из-за разницы<br>разница температур достигает 200 300 °С. Распределение термического<br>рмическое напряжение на каком-либо участке компенсатора превысить<br>кодится удлинять. У промышленных реакторов длина компенсаторов достигает<br>теплоноситель |
| Варианты анализируемой цели                                                                                                    |                                                                                                    |
| <ul> <li>уменьшить максимальное термическое напряжение в корпусе ядерного реактора</li> <li>именьшить высоти корписа реактора</li> </ul>                                                                                                    | Шаг 5. Указать сроки разработки                                                                                                    |
| Г<br>Добавить разработчика                                                                                                    | исследовательского проекта, а так<br>же сведения о его разработчиках.                                                                                                    |
| Сроки выполнения задания: начало 14 декабря 2024 г. завершение 15 деабря 2024 г.                                                                                                    | оформлении титульного листа                                                                                                    |
| Разработчики: 🛃 📆                                                                                                    | исследовательского проекта.                                                                                                    |
| ФИО Должность                                                                                                    | подразделение гелефон мосильный телефон Злектронная почта                                                                                                    |
| Поста                                                                                                    | новка задания завершена.                                                                                                    |

### Анализ цели: исходное положение

| Анализ целей 4.03                                                                                                    | <u>s</u>      |  |  |  |  |  |
|----------------------------------------------------------------------------------------------------|---------------|--|--|--|--|--|
| Троект Вид Правка Формат Заметки Отчёт Редакторы Настройки Помощь                                                                                                    |               |  |  |  |  |  |
|                                                                                                    |               |  |  |  |  |  |
| 💈 Постановка задания 📃 🏋 Анализ цели 📓 Поиск и сбор данных 🛃 Редактирование отчёта                                                                                                    |               |  |  |  |  |  |
| Целевая модель ситуации                                                                                                    |               |  |  |  |  |  |
| <ul> <li>Анализируемая цель: уменьшить максимальное термическое напряжение в корпусе ядерного реактора</li> <li>уменьшить максимальное термическое напряжение в корпусе ядерного реактора</li> </ul> | <b>_</b>      |  |  |  |  |  |
| Начальный вид целевой модели ситуации.                                                                                                    |               |  |  |  |  |  |
| <ul> <li>І-й узел целевой модели ситуации</li> <li>формируется автоматически.</li> </ul>                                                                                                    |               |  |  |  |  |  |
| Меню редактора модели ситуации                                                                                                    |               |  |  |  |  |  |
|                                                                                                    |               |  |  |  |  |  |
|                                                                                                    |               |  |  |  |  |  |
|                                                                                                    |               |  |  |  |  |  |
|                                                                                                    |               |  |  |  |  |  |
|                                                                                                    |               |  |  |  |  |  |
|                                                                                                    |               |  |  |  |  |  |
| Выбранные цели                                                                                                    | ыбранные цели |  |  |  |  |  |
|                                                                                                    |               |  |  |  |  |  |
|                                                                                                    |               |  |  |  |  |  |
|                                                                                                    |               |  |  |  |  |  |

# Анализ цели: 1-й шаг

| анализ целей 4.03<br>Полакт Вил Полака Формат Заматии Отийт Ралакторы Насториии Помощь                                                                                                    |                                                                                | - 8 > |
|----------------------------------------------------------------------------------------------------|--------------------------------------------------------------------------------|-------|
|                                                                                                    |                                                                                |       |
| 💈 Постановка задания 🛛 🧮 Анализ цели 🔹 Поиск и сбор данных 🔛 Редактирование отчёта                                                                                                    |                                                                                |       |
| Целевая модель ситуации                                                                                                    | Медотика                                                                       | ×     |
| <ul> <li>Ананскиуемая цель: ученьшить максимальное термическое напряжение в корпусе ядерного реактора</li> <li>Шаг 1. Открыть и изучить методику построения целевой модели.</li> <li>Шаг 1. Открыть и изучить методику построения целевой модели.</li> <li>Последовательность действий методики поясняяется примерами, что позволяет быстро освоить её практическое использование.</li> </ul> | * Нарисуйте целевую модель ситуации и сформируйте список эквивалентных целей * |       |
| Выбранные цели                                                                                                    |                                                                                |       |

# Анализ цели: 2-й шаг

| 📙 Ана     | элиз целей 4.03                                                                  | - 8 × |
|-----------|----------------------------------------------------------------------------------|-------|
| Проект    | т Вид Правка Формат Заметки Отчёт Редакторы Настройки Помощь                     |       |
| D         |                                                                                  |       |
| ŝ         | Постановка задания 🔲 📜 Анализ цели 📓 Поиск и сбор данных 🛃 Редактирование отчёта |       |
|           | Пелевая молель ситиании                                                          |       |
|           |                                                                                  |       |
|           | уменьшить максимальное термическое напряжение в корпусс ядерного реактора        |       |
| 1 T       |                                                                                  |       |
|           | Уменьшить модуль упругости материала компенсатора                                |       |
|           |                                                                                  |       |
|           |                                                                                  |       |
| 7         | Шаг 2. Указать 1-ю обходную цель 1-го уровня, ответив                            |       |
|           | на вопрос «что надо сделать, чтобы уменьшить                                     |       |
| ¥         | максимальное термическое напряжение в корпусе                                    |       |
| ×         |                                                                                  |       |
|           | В описании исследуемой ситуации указано,                                         |       |
|           | термическое напряжение прямо пропорционально                                     |       |
|           | модулю упругости материала компенсатора.                                         |       |
|           |                                                                                  |       |
|           |                                                                                  |       |
|           |                                                                                  |       |
|           |                                                                                  |       |
|           |                                                                                  |       |
|           |                                                                                  |       |
|           |                                                                                  |       |
|           |                                                                                  |       |
|           |                                                                                  |       |
|           |                                                                                  |       |
|           |                                                                                  |       |
|           |                                                                                  |       |
|           |                                                                                  |       |
| Выбр      | анные цели                                                                       |       |
| <b> -</b> |                                                                                  |       |
|           |                                                                                  |       |
|           |                                                                                  |       |

# Анализ цели: 3-й и 4-й шаг

| Анализ целей 4.03                                                                                                    |
|----------------------------------------------------------------------------------------------------|
| зоект Вид Правка Формат Заметки Отчёт Редакторы Настройки Помощь                                                                                                    |
|                                                                                                    |
| 💈 Постановка задания 🕅 🏋 Анализ цели 🔄 Поиск и сбор данных 🛃 Редактирование отчёта                                                                                                    |
| Целевая модель ситуации                                                                                                    |
| Аналодиризаци учила учила учила учила учила и прине каркито рауктаза<br>резышить карките иссленает са прине карките и садине каркито рауктаза<br>ническить карките иссленает и прине карките и садине каркито рауктаза<br>ническить карките и прине карките и садине карките и садине каркито рауктаза<br>на прине карките и садине карките и садине карките и са |
| ыбранные цели                                                                                                    |
|                                                                                                    |
|                                                                                                    |
|                                                                                                    |

# Анализ цели: 5-й и 6-й шаг

| Ан    | ализ целей 4.03                                                                                                    | _ 8 ×    |
|-------|----------------------------------------------------------------------------------------------------|----------|
| Проек | т Вид Правка Формат Заметки Отчёт Редакторы Настройки Помощь                                                                                                    |          |
| D     | 😂 🗳 🖬 🗣 🕺 階 電 🕫 🗙 🗶 포 포 🗉 📴 🎢 🥶 🔐                                                                                                    |          |
| ŝ     | Постановка задания 🛛 💢 Анализ цели 🔹 Поиск и сбор данных 📴 Редактирование отчёта                                                                                                    |          |
|       | Целевая модель ситуации                                                                                                    |          |
|       | ценева иодень ситуации<br>маландернов цил: ученскаль насклаваное тороненское натражение в колроне веристороватора<br>манации, насклаваное торонессое натражение в колроне веристороватора<br>манации, насклаваное торонессое натражение в колроне веристороватора<br>манации, пареты, селектора разлода<br>манации, пареты, селектора разлода<br>манации, пареты, селектора р |          |
|       |                                                                                                    | <b>_</b> |
| Выбр  | аные цели                                                                                                    |          |
|       |                                                                                                    |          |
|       |                                                                                                    |          |
| 1     |                                                                                                    |          |

# Анализ цели: 7-й и 8-й шаг

| Ана    | лиз целей 4.03                                                                                                    | ×  |
|--------|----------------------------------------------------------------------------------------------------|----|
| Троект | г Вид Правка Формат Заметки Отчёт Редакторы Настройки Помощь                                                                                                    |    |
| D      |                                                                                                    |    |
| 8      | Постановка задания 🛛 📜 Анализ цели 🛛 🔞 Поиск и сбор данных 📴 Редактирование отчёта                                                                                                    |    |
|        | Целевая модель ситуации                                                                                                    | 1  |
|        | Анализируемая цель: уменьшить максимальное термическое напряжение в корпусе ядерного реактора                                                                                           |    |
| 1<br>L | Уменьшить модуль упругости материала компенсатора                                                                                                    |    |
| /      | Уменьшить козффициент линейного расширения материала компенсатора<br>Уменьшить перепад температуры по длине компенсатора                                                                |    |
|        | <u>Чменьшить температуру компенсатора в зоне контакта с теплоносителем</u><br>↓ <u>Шаг 7 и 8.</u> Указать 1-ю и 2-ю обходные цель 3-го<br>уровня, ответив на вопрос «как можно изменить |    |
| X      | Чвеличить температуру компенсатора в зоне контакта с крышкой температуры на концах компенсатора ?».                                                                                     | l  |
|        | Уменьшить тепловой поток от теплоносителя к компенсатору в зоне их контакта<br>Уменьшить тепловой поток от компенсатора к крышке<br>Остаётся топько менять тепловые                     |    |
|        | потоки.                                                                                                    |    |
|        |                                                                                                    |    |
|        |                                                                                                    |    |
|        |                                                                                                    |    |
|        |                                                                                                    |    |
|        |                                                                                                    |    |
| Выбр   | анные цели                                                                                                    |    |
|        |                                                                                                    | [] |
|        |                                                                                                    |    |

# Анализ цели: 9-й и 10-й шаг

| 📕 Ана  | лиз целей 4.03                                                                                                    | _ # X    |  |  |  |  |  |  |
|--------|----------------------------------------------------------------------------------------------------|----------|--|--|--|--|--|--|
| Проект | роект Вид Правка Формат Заметки Отчёт Редакторы Настройки Помощь                                                           |          |  |  |  |  |  |  |
|        |                                                                                                    |          |  |  |  |  |  |  |
| 🦸 🛙    | Іостановка задания 🛛 📜 Анализ цели 🔹 Поиск и сбор данных 🔛 Редактирование отчёта                                           |          |  |  |  |  |  |  |
|        | Целевая модель ситуации                                                                                                    |          |  |  |  |  |  |  |
|        | Анализируемая цель: уменьшить максимальное термическое напряжение в корпусе ядерного реактора                              |          |  |  |  |  |  |  |
| □<br>↑ | уменьшить максимальное термическое напряжение в корпусе ядерного реактора                                                  |          |  |  |  |  |  |  |
|        | Уменьшить модуль упругости материала компенсатора                                                                          |          |  |  |  |  |  |  |
| /      | Уменьшить козффициент линейного расширения материала компенсатора                                                          |          |  |  |  |  |  |  |
| <br>₹  |                                                                                                    |          |  |  |  |  |  |  |
|        |                                                                                                    |          |  |  |  |  |  |  |
| ×      | Уменьшить температуру компенсатора в зоне контакта с теплоносителем<br>↑                                                   |          |  |  |  |  |  |  |
| ×      | Увеличить температуру компенсатора в зоне контакта с крышкой                                                               |          |  |  |  |  |  |  |
|        | Уменьшить тепловой поток от теплоносителя к компенсатору в зоне их контакта                                                |          |  |  |  |  |  |  |
|        |                                                                                                    |          |  |  |  |  |  |  |
|        | <u>Шаг 9 и 10.</u> Включить в целевую модель цели, полученные за счёт 2-х                                                  |          |  |  |  |  |  |  |
|        | атрибутивно – объектных переходов ( ):                                                                                     |          |  |  |  |  |  |  |
|        | <sup>Встранить контакт компенсатора с крышкой</sup> Правило атрибутивно – объектного перехода между целями: если требуется |          |  |  |  |  |  |  |
|        | уменьшить атрибут (неотъемливаемое свойство) объекта, то эту цель                                                          |          |  |  |  |  |  |  |
|        |                                                                                                    |          |  |  |  |  |  |  |
|        | Действительно, тепловой поток атрибут теплового контакта, а тот, в свою                                                    |          |  |  |  |  |  |  |
|        | очередь, обычно неотделим от механического контакта.                                                                       |          |  |  |  |  |  |  |
|        |                                                                                                    |          |  |  |  |  |  |  |
|        |                                                                                                    | <b>_</b> |  |  |  |  |  |  |
| Выбр   | анные цели                                                                                                    |          |  |  |  |  |  |  |
|        |                                                                                                    |          |  |  |  |  |  |  |
|        |                                                                                                    |          |  |  |  |  |  |  |

# Анализ цели: 11-й шаг

| нализ целей 4.03                                                                                                    | _ 8 × |  |  |  |  |  |  |  |  |
|----------------------------------------------------------------------------------------------------|-------|--|--|--|--|--|--|--|--|
| Проект Вид Правка Формат Заметки Отчёт Редакторы Настройки Помощь                                                                                                    |       |  |  |  |  |  |  |  |  |
|                                                                                                    |       |  |  |  |  |  |  |  |  |
| 💈 Постановка задания 🛛 🕅 Анализ цели 🔹 🕼 Поиск и сбор данных 🔯 Редактирование отчёта                                                                                                    |       |  |  |  |  |  |  |  |  |
| Целевая модель ситуации                                                                                                    |       |  |  |  |  |  |  |  |  |
| Исклози надее. Ситуаран<br>Алексорно шеь ретланть насилование торинеское наражение содрок заденог резглаз<br>Польшать подае улуу случая застояние подае содрок заденог резглаз<br>Польшать подае улуу случая застояние подае содрок заденог резглаз<br>Польшать подае улуу случая застояние подае содрок заденог резглаз<br>Польшать подае улуу случая застояние подае содрок заденог резглаз<br>Польшать подае улуу случая застояние подае содрок заденог резглаз<br>Польшать подае улуу случая застояние подае содрок заденог резглаз<br>Польшать подае улуу случая застояние подае содрок заденог резглаз<br>Польшать подае улуу случая застояние подае содрок заденог резглаз<br>Польшать подае улуу случая застояние подае содрок заденог резглаз<br>Польшать подае улуу случая застояние подае содрок заденог резглаз<br>Польшать подае улуу случая застояние подае содрок заденог резглаз<br>Польшать подае улуу случая застояние подае содрок заденог резглаз<br>Польшать подае улуу случая застояние подае содрок заденог резглаз<br>Польшать подае улуу случая застояние подае содрок заденог резглаз<br>Польшать подае улуу содера содрок содрок содрок содера содрок содрок содрок заденог резглаз<br>Польшать подае улуу содера содрок содрок содрок содрок содрок содрок содрок содрок содера содрок содрок содера содрок содера содрок содера содок содера содрок содера содрок содера содрок содера содера содок содера содок содера содера содера содера содера содера содера содера содок содера содера соде |       |  |  |  |  |  |  |  |  |
| Выбранные цели                                                                                                    |       |  |  |  |  |  |  |  |  |
|                                                                                                    |       |  |  |  |  |  |  |  |  |
|                                                                                                    |       |  |  |  |  |  |  |  |  |

# Анализ цели: 12-й шаг

| н Анализ целей 4.03                                                                                                    |  |  |  |  |  |  |  |
|----------------------------------------------------------------------------------------------------|--|--|--|--|--|--|--|
| Проект Вид Правка Формат Заметки Отчёт Редакторы Настройки Помощь                                                                                                    |  |  |  |  |  |  |  |
| 🗋 📴 📴 🗐 🖳 🕫 🛍 🗠 Х 🗰 🕱 🕫 💹 🖉 🛃 🕂 🥵 🕺 Печать текущих данных                                                                                                    |  |  |  |  |  |  |  |
| 🕺 Постановка задания 📃 💢 Анализ цели 🔹 🔞 Поиск и сбор данных 📝 Редактирование отчёта                                                                                                    |  |  |  |  |  |  |  |
| Целевая модель ситуации                                                                                                    |  |  |  |  |  |  |  |
| Аналазируеная цель: учинышть массилальное терминеское натражение в корпосе здерного реактора     Интекчаль и в колональное терминеское натражение в корпосе здерного реактора     Интекчаль и в колональное терминеское натражение в корпосе здерного реактора     Интекчаль и в колональное терминеское натражение в корпосе здерного реактора     Интекчаль и в колональное терминеское натражение в корпосе здерного реактора     Интекчаль и в колональное терминеское натражение в корпосе здерного реактора     Интекчаль и в колональное терминеское натражение в корпосе здерного реактора     Интекчаль и в колональное терминеское натражение в корпосе здерного реактора     Интекчаль и в колональное терминеское натражение в корпосе здерного реактора     Интекчаль и в колональное терминеское натражение в корпосе здерного реактора     Интекчаль и в колональное терминеское натражение в корпосе здерного реактора     Интекчаль и в колональное терминеское натражение и колональное полно     Интекчаль и в колональное терминеское натражение в корпосе здерного реактора     Интекчаль и в колональное терминеское натражение в корпосе здерного реактора     Интекчаль и в колональное терминеское натражение и в колональное полно     Интекчаль в сентекани и времение натериала контексатора     Интекчаль в сентекани натериала контексатора     Интекчаль в сентекани натери |  |  |  |  |  |  |  |
| Шаг 12. Выбрать из целевой<br>модели ситуации цели для<br>дальнейшего рассмотрения.<br>Выбранные цели ×<br>Уменьшить температуры по длине компенсатора<br>Уменьшить температуры по длине компенсатора<br>Уменьшить температуры по длине компенсатора<br>Уменьшить температуры по длине компенсатора<br>Уменьшить температуры по длине компенсатора<br>Уменьшить температуры по длине компенсатора<br>Уменьшить температуры по длине компенсатора<br>Уменьшить температуры по длине компенсатора<br>Уменьшить температуры по длине компенсатора<br>Уменьшить температуры по длине компенсатора<br>Уменьшить температуры по длине компенсатора в зоне компенсатора<br>Уменьшить температуры по длине компенсатора                                                                                                    |  |  |  |  |  |  |  |

# Поиск и сбор данных: общие сведения

| 🛔 Анализ целей 4.03                                                                                                    |                             |                                          |                                     |                                |          |  |  |  |
|----------------------------------------------------------------------------------------------------|-----------------------------|------------------------------------------|-------------------------------------|--------------------------------|----------|--|--|--|
| Проект Вид Правка Формат Заметки Отчёт Редакторы Настройки Помощь                                                       |                             |                                          |                                     |                                |          |  |  |  |
| D 🕹 🗳 🔄 🛡   X 🖻 🖻 🗠 X   X X I   🕲   🗶 🎒 🥕 🝻 🖌                                                                           |                             |                                          |                                     |                                |          |  |  |  |
| 🖞 Постановка задания 📃 💢 Анализ цели 🛛 🔯 Поиск и сбор данных 📴 Редактирование отчёта                                    |                             |                                          |                                     |                                |          |  |  |  |
| Ограничение                                                                                                    |                             |                                          |                                     |                                |          |  |  |  |
| Словарь Действие Свойство Процесс Объект                                                                                |                             |                                          |                                     |                                |          |  |  |  |
| Доступно: 1128 Найдено: 6324 Выбрано: О динамический пр                                                                 | ространственный технический | химический биологи                       | ический природный                   |                                |          |  |  |  |
| ■Концепции –                                                                                                    | 🗃 💼 Адсорбент раздел        | ает смесь газов                          |                                     |                                |          |  |  |  |
|                                                                                                    |                             | д                                        |                                     |                                |          |  |  |  |
| Абразионые ферропантитые частица, перепещаеные перепентыи на питыи полон, очищает ч<br>Абсорбния очищает газ от примеси |                             |                                          |                                     |                                |          |  |  |  |
| Абсорбция очищает наз от примеси<br>Абсорбщия резпеляет смесь гезор                                                     |                             | <u>ern</u> z                             |                                     |                                |          |  |  |  |
| Ассороция разделяет сиссе газов<br>Аварийный сигнализатор изелицирает безопасность эк сплиатании истройства             | Раздег                      | ИТЪ                                      |                                     |                                |          |  |  |  |
| Ассолбент разделяет смесь газов                                                                                         |                             |                                          |                                     |                                |          |  |  |  |
| Алсорбния алсорбата нагревает алсорбент                                                                                 |                             | <u>+</u> + +                             |                                     |                                |          |  |  |  |
| Акистический концентратор концентририет звик                                                                            | Использ                     | вать                                     |                                     |                                |          |  |  |  |
| Амплитида капиллярной волны определяет толшини плёнки жидкости                                                          |                             | de                                       |                                     |                                |          |  |  |  |
| Амплитида ЭДС определяет деформацию и механическое напряжение твёрдого тела                                             | Hornoute<br>Tas             | HPN                                      |                                     |                                |          |  |  |  |
| Амплитира Э.Д.С. возникающая в измерительной катушке, определяет силу                                                   |                             |                                          |                                     |                                |          |  |  |  |
| Ангармонические колебания разделяет суспензию                                                                           |                             |                                          |                                     |                                |          |  |  |  |
| Анизотропный кристалл эллиптически поляризует прошедший через него свет                                                 | Адсорбент Поток             | rasa 1                                   |                                     |                                |          |  |  |  |
| Аннигиляционное гамма-изличение позволяет обнаружить радиоактивное вещество                                             | Netherstein                 |                                          |                                     |                                |          |  |  |  |
| Аннигиляция позитронов и электронов создает гамма - излучение                                                           | _                           |                                          |                                     |                                |          |  |  |  |
| Антикоррозионное покрытие устраняет коррозию объект В про                                                               | грамму «Анализ целе         | й» включена база                         | і научно- 📔                         |                                |          |  |  |  |
| Антифрикционное покрытие уменьшает силу трения и устраняет износ деталей                                                | ACKINY DAHHLIY KOTODLI      |                                          |                                     |                                |          |  |  |  |
| Армирование увеличивает предел прочности силового элемента                                                              | еских данных, которы        | е можно использо                         |                                     |                                |          |  |  |  |
| Атомарный слой щёлочного металла чменьшает работч выхода металла ПОСТРО                                                 | ении целевой модел          | и ситуации. допо                         | олнив её                            |                                |          |  |  |  |
| Бегущее магнитное поле перемещает ферромагнетик                                                                         |                             | ·                                        | E a a u u = u                       |                                |          |  |  |  |
| Бомбинирование увеличивает эффективный предел прочности контактной пов                                                  | ми и ассоциированным        | и данными из этои                        | оазы или                            |                                |          |  |  |  |
| Быстрый нагрев проводника создаёт ударную волну в жидкой среде Интерн                                                   | ета.                        |                                          |                                     |                                |          |  |  |  |
| Вакуумирование ускоряет дегазацию конденсированное вещество                                                             |                             |                                          |                                     |                                |          |  |  |  |
| Вертикальная струя жидкой среды удерживает тело от падения                                                              |                             |                                          |                                     |                                |          |  |  |  |
| Вещество в метастабильно состоянии визуализирует инфракрасное излучение                                                 | U.S. Patent 5,658,3         | 70; Aug. 19, 1997; "Process for the sepa | ration of nitrogen from a gaseous m | ixture by adsorption".         |          |  |  |  |
| Вещество замедляет заряженные частицы                                                                                   | > Полимерныи и у            | гольный адсорбенты разделяют воздух      | х и пары бензина, испаряющиеся і    | із топливного бака автомобиля. |          |  |  |  |
| Взаимная диффузия материала соединяет детали                                                                            | U.S. Patent 5,269,8         | 37; Dec. 14, 1993; "Evaporation Loss Co  | ontrol Device".                     |                                |          |  |  |  |
| Взрыв кумулятивного заряда создает кумулятивную струю                                                                   |                             |                                          |                                     |                                |          |  |  |  |
| Взрыв сваривает детали                                                                                                  |                             | . 210                                    |                                     |                                |          |  |  |  |
| Вибрация (периодические удары) вызывает растекание тиксотропного материала                                              | Основные зффект             |                                          |                                     |                                |          |  |  |  |
| ибрация снижает эффективный коэффициент трения тел                                                                      |                             |                                          |                                     |                                |          |  |  |  |
| Вибрация устраняет остаточное механическое напряжение изделия Цеолит поглощает окружающий его газ                       |                             |                                          |                                     |                                |          |  |  |  |
| Вихри стабилизируют пограничный слой и устраняет отрыв сверхзвукового потока газа                                       |                             |                                          |                                     |                                |          |  |  |  |
|                                                                                                    |                             |                                          |                                     |                                |          |  |  |  |
| Поисковый                                                                                                    |                             |                                          |                                     | И                              |          |  |  |  |
| а ген III 🟹 выоранные данные                                                                                            |                             | Поисковый образ                          |                                     | интернет данные                | 74 E E 8 |  |  |  |
|                                                                                                    |                             |                                          |                                     |                                |          |  |  |  |
|                                                                                                    |                             |                                          |                                     |                                |          |  |  |  |
|                                                                                                    |                             |                                          |                                     |                                |          |  |  |  |
|                                                                                                    |                             |                                          |                                     |                                |          |  |  |  |
|                                                                                                    |                             |                                          |                                     |                                |          |  |  |  |

#### Поиск и сбор данных: 1-й шаг (прямой поиск в базе данных по ключевому слову)

| 🔁 Анализ целей 4.03                                                                                                    |                                                                                                    |                                                       | <u>_ 8 ×</u> |  |  |  |  |  |
|----------------------------------------------------------------------------------------------------|----------------------------------------------------------------------------------------------------|-------------------------------------------------------|--------------|--|--|--|--|--|
| Проект Вид Правка Формат Заметки Отчёт Редакторы Настройки Помощь<br>Пр. В. В. П. П. П. В. С. Х. Г. И. П. М. С. М. С. В. С. В. С |                                                                                                    |                                                       |              |  |  |  |  |  |
| Споварь Действие<br>Словарь Действие<br>Доступно: 2 Надено: 2 Выбрано: 0<br>Переменное магнитное поле создает механическое мап<br>Циклический нагрев уменьшает плотность металла<br>Индикатор разделов с выб                                                                                                    | ть в строку «Ограничение» ключевое слово,<br>ическое напряжение».<br>нных программы не дал нужных результатов. В<br>делесообразно перейти к поиску данных в<br>поискового агента. | природный<br>троводнике<br>кт находится в разработке. | ×            |  |  |  |  |  |
| Поисковый Риберинические с                                                                                                    |                                                                                                    | LA 🚍                                                  |              |  |  |  |  |  |
| агени туу выоранные данные                                                                                                    | Поисковый образ                                                                                                    | интернет данные 😕 🗄                                   |              |  |  |  |  |  |
|                                                                                                    |                                                                                                    |                                                       |              |  |  |  |  |  |

#### Поиск и сбор данных: 2-й шаг (прямой поиск в Интернете с помощью Поискового агента)

| Анализ целей 4.03                                                                                                   | _ 8 × |
|----------------------------------------------------------------------------------------------------|-------|
| роект Вид Правка Формат Заметки Отчёт Редакторы Настройки 🐆 Шаг 2.1. Открыть окно                                   |       |
| С 🕒 🕼 🖳 🛡 🐰 🛍 🖻 🕫 🗶 🖉 🔮 🥂 🖉 «Настройки».                                                                            |       |
| 🖇 Постановка задания 🗮 Анализ цели 📓 Поиск и сбор данных 🛃 Редактирование отчёта                                    |       |
| граничение                                                                                                    |       |
| Словарь Действие Свойство Процесс Объект                                                                            |       |
| оступно: 1128 Найдено: 6324 Выбрано: О динамический пространственный технический химический биологический природный |       |
| К о н ц е п ц и и Настройки                                                                                         |       |
| Аблазивные фероромагнитные частицы, веременным мат                                                                  |       |
|                                                                                                    |       |
| 1. Выбирите браузер для Поиского агента.                                                                            |       |
| осорону радиону радиону разоници и строи состо за соприятации и строи                                               |       |
|                                                                                                    |       |
| HAgeke C GoogleDhrome C InternetExplorer C Fierfox C Upera C Safari                                                 |       |
|                                                                                                    |       |
| изделиския национально водели при со национально водели и водели с с с с с с с с с с с с с с с с с с с              |       |
|                                                                                                    |       |
| ании зас де определяет деформацию и песаническое напужление ть<br>ДЛЯ ПОИСКОВОГО аГеНТа.                            |       |
| Amiliani gao 3 du, bushaduda Bisharpun evenua kargune, on pegeriwen car                                             |       |
|                                                                                                    |       |
| унизатропных кристалл эллиптически поляризает процедшии через него с произвольное                                   |       |
| т поверхности объекта.                                                                                              |       |
| ннигиляция позитронов и электронов создает гамма - излучение                                                        |       |
| Антикоррозновное покрытие устраниет коррозию объект                                                                 |       |
| антиррикционное покрытие уменьшает силу трения и устраняет износ де Сазор между узлани и их высога. То 💌            |       |
| армирование увеличивает предел прочности силового злемента — ны.                                                    |       |
| томарный слой щелочного металла уменьшает работу выхода металла                                                     |       |
| егущее магнитное поле перемещает ферромагнетик                                                                      |       |
| омбинирование увеличивает з ффективный предел прочности контактно С полискается                                     |       |
| ыстрый нагрев проводника создаёт ударную волну в жидкой среде                                                       |       |
| акуумирование ускоряет дегазацию конденсированное вещество                                                          |       |
| ертикальная струя жидкой среды удерживает тело от падения                                                           |       |
| ещество в метастабильно состоянии визуализирует инфракрасное изл                                                    |       |
| ещество замедляет заряженные частицы                                                                                |       |
| закиная диффузия материала соединяет детали 3 Проверьте работоспособность выболенного файла                         |       |
| зрыв кумулятивного заряда создает кумулятивную струю                                                                |       |
| 4. Выбелете поисковчо систему для Поискового агента.                                                                |       |
| иорация (периодические удары) вызыва Шаг 2.3. Выбрать поисковую                                                     |       |
|                                                                                                    |       |
| зикрадия устрание остаточное механия<br>Викри стабилизириот пограничный слой и устраниет отрые сверховуково         |       |
| 5. Проверте настройку Поискогого агента Отменить настройку                                                          | F     |
| Тоисковый                                                                                                    |       |
|                                                                                                    |       |
|                                                                                                    |       |
|                                                                                                    |       |
|                                                                                                    |       |
|                                                                                                    |       |

#### Поиск и сбор данных: 3-й шаг (прямой поиск в Интернете с помощью Поискового агента)

| 🖁 Анализ цел         | ей 4.03         |                         |                       |                         |                 |                        |                        |                            | _ 8 ×                       |
|----------------------|-----------------|-------------------------|-----------------------|-------------------------|-----------------|------------------------|------------------------|----------------------------|-----------------------------|
| Проект Вид І         | Правка Формат   | г Заметки Отчёт Редакто | оры Настройки Помощь  |                         |                 |                        |                        |                            |                             |
| 🗋 🕒 💕                | 🖬 🛡 🕺           | 1a 🖻 🗠 🗙 🗶 🗄            | 9   🖄   🏋 🎒   🥂 📶     | 1 m²                    |                 |                        |                        |                            |                             |
| 🦸 Постанов           | ка задания      | 💢 Анализ цели           | 📓 Поиск и сбор данных | 🛃 Редактирование отчёта |                 |                        |                        |                            |                             |
| Ограничение          | термическое н   | апряжение               |                       |                         |                 |                        |                        |                            | ×                           |
| Словарь              | Действие        | Свойство Процесс        | Объект                |                         |                 |                        |                        |                            |                             |
| Доступно: 2          | Надено: 2       | Выбрано: О              | динамический          | пространственный        | технический     | химический             | биологический          | природный                  |                             |
|                      |                 | <b>-</b> 3¢¢            | екты 🔻                |                         | Переменное магн | итное поле создает мех | аническое напряжение в | проводнике                 |                             |
| Переменное м         | агнитное поле с |                         | ение в проводнике     |                         | -               |                        |                        | ,                          |                             |
| Циклический н        | агрев уменьшае  | т плотность металла     |                       |                         |                 |                        | 3446                   | жт находится в разраоотке. |                             |
|                      |                 |                         |                       |                         |                 |                        |                        |                            |                             |
|                      |                 |                         |                       |                         |                 |                        |                        |                            |                             |
|                      |                 |                         |                       |                         |                 |                        |                        |                            |                             |
|                      |                 |                         |                       |                         |                 |                        |                        |                            |                             |
|                      |                 |                         |                       |                         |                 |                        |                        |                            |                             |
|                      |                 |                         |                       |                         |                 |                        |                        |                            |                             |
|                      |                 |                         |                       |                         |                 |                        |                        |                            |                             |
|                      |                 |                         |                       |                         |                 |                        |                        |                            |                             |
|                      |                 |                         |                       |                         |                 |                        |                        |                            |                             |
|                      |                 |                         |                       |                         |                 |                        |                        |                            |                             |
|                      |                 |                         |                       | -                       | 1               |                        |                        |                            |                             |
|                      |                 |                         |                       |                         |                 |                        |                        |                            |                             |
|                      |                 |                         |                       |                         |                 |                        |                        |                            |                             |
|                      |                 |                         |                       |                         |                 |                        |                        |                            |                             |
|                      |                 |                         |                       |                         |                 |                        | ( III                  | аг 3.1. Перек              | пючить Поискового агента на |
|                      |                 |                         |                       |                         |                 |                        | по                     | иск данных                 | с в Интернете по запросу,   |
|                      |                 |                         |                       |                         |                 |                        | за                     | писанному в                | строку «Ограничение».       |
| •                    |                 |                         |                       | <u>•</u>                | -               |                        |                        |                            |                             |
| Поисковый<br>агент 🏹 |                 | Выбранные данные        |                       |                         |                 | Поисковый образ        |                        |                            | Интернет данные 🛛 🗍 🗄 📓     |
|                      |                 |                         |                       |                         |                 |                        |                        |                            |                             |
|                      |                 |                         |                       |                         |                 |                        |                        |                            | Шаг 3.2. Запустить          |
| •                    |                 |                         |                       | Þ                       |                 |                        |                        |                            | поискового агента.          |

#### Поиск и сбор данных: 4-й шаг (прямой поиск в Интернете с помощью Поискового агента)

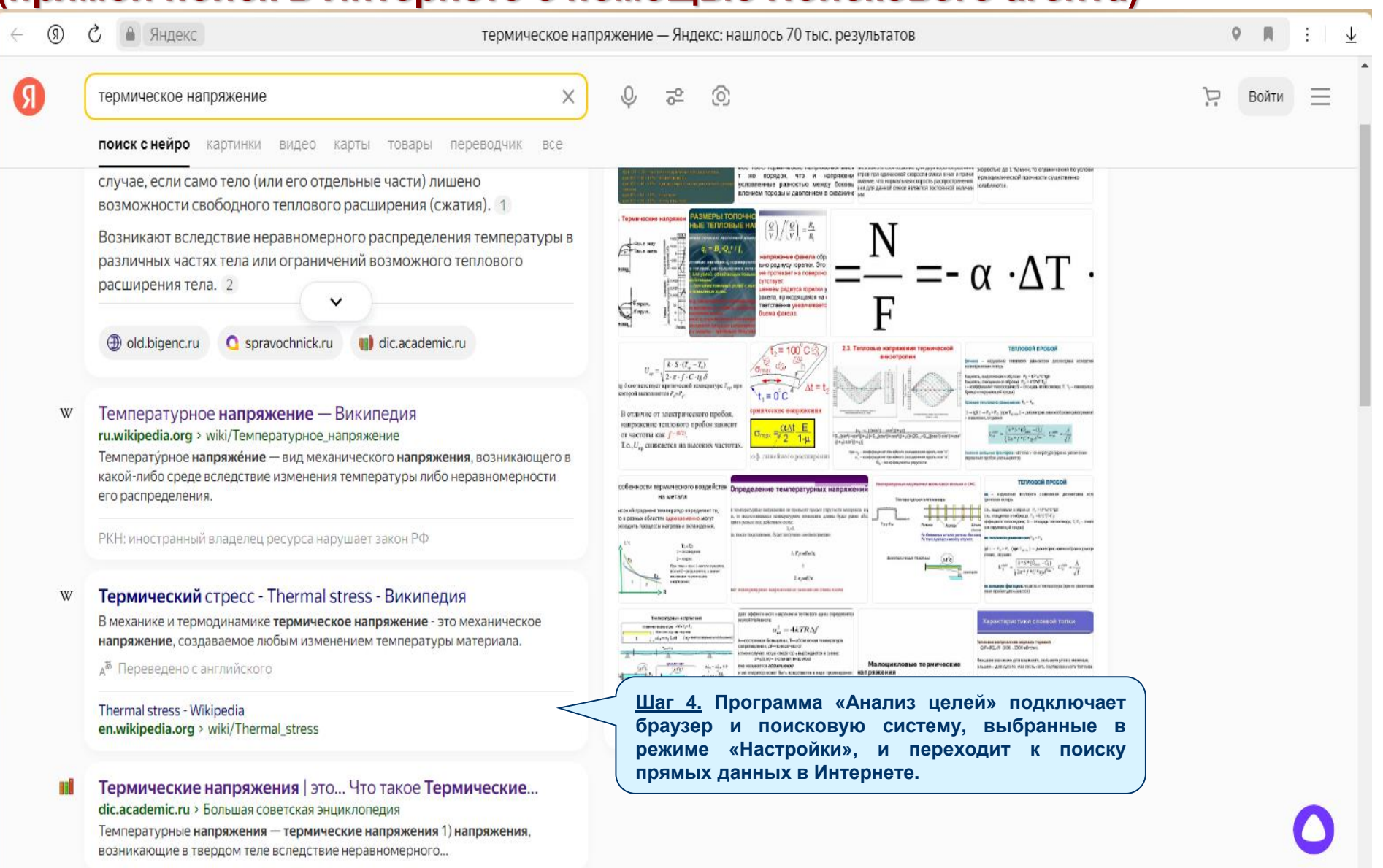

#### Поиск и сбор данных: 5-й шаг (прямой поиск в Интернете с помощью Поискового агента)

| Анализ целей 4.03                                                                                                    |                                                                                                    | _ @ ×                                                                                                    |
|----------------------------------------------------------------------------------------------------|----------------------------------------------------------------------------------------------------|----------------------------------------------------------------------------------------------------|
| Проект Вид Правка Формат Заметки Отчёт Редакторы Настройки Помощь                                                        |                                                                                                    |                                                                                                    |
| D 🕹 💕 🔄 🖵   % 🖻 🖻 🗠 🗡 🕱 🗶 ч 🗎 🔮 🥂 😼 🔗                                                                                    |                                                                                                    |                                                                                                    |
| 🖇 Постановка задания 📃 💢 Анализ цели 🔯 Поиск и сбор данных 📝                                                             | <sup>з</sup> едактирование отчёта                                                                                                    |                                                                                                    |
| Ограничение термическое напряжение                                                                                       |                                                                                                    | ×                                                                                                    |
| Словарь Действие Свойство Процесс Объект                                                                                 |                                                                                                    |                                                                                                    |
| Доступно: 2 Надено: 2 Выбрано: 0 динамический                                                                            | пространственный технический кимический биологический природный                                                                                                    |                                                                                                    |
| ТЭффекты ▼                                                                                                    | 🗃 🚛 Переменное магнитное поле создает механическое напряжение в проводнике                                                                                                    |                                                                                                    |
| Переменное магнитное поле создает механическое напряжение в проводнике<br>Циклический нагрев уменьшает плотность металла | Эффект находится в разра                                                                                                    | тке.<br><u>Шаг 5.1.</u> Добавить найденные в<br>Интернете данные в раздел<br>«Интернет данные» исследова-<br>тельского проекта.                                                                                                    |
| Поисковый<br>а ген ил 57 Выбранные данные                                                                                | Поисковый образ                                                                                                    | Интернет данные 🛛 🕂 🗄 🛃 📗                                                                                                    |
|                                                                                                    | Шаг 5.2. Поиск в базе данных программы и в<br>Интернете не дал интересной информации по<br>теме «термическое напряжение».<br>Целесообразно продолжить поиск данных по<br>другой теме, например, «способы уменьшения<br>перепада температуры». | Температурное напряжение - вид механического напряжения,<br>возникающего в какой либо среде вследствие изменения<br>температуры либо неравномерности его распределения.<br>Температурные напряжения могут возникать как в твёрдых телах, так<br>и в газах.<br>В твёрдом теле температурные напряжения возникают из-за<br>ограничения возможности теплового расширения (или сжатия) со<br>стороны окружающих частей тела или со стороны других тел,<br>окружающих данное. Температурные напряжения могут быть причиной<br>разрушения деталей машин, сооружений и конструкций. Для<br>предотвращения таких разрушений используют так называемые<br>температурные компенсаторы (зазоры между рельсами, зазоры<br>между блоками плотины, катки на опорах моста и т. п.) |

# Поиск и сбор данных: 6-й шаг (дополнительный поиск в базе данных по ключевому термину)

| 📑 Анализ целеи 4.03                                               |                                       |                       |                                 |                                                                     |                                                                                                    |  |  |
|-------------------------------------------------------------------|---------------------------------------|-----------------------|---------------------------------|---------------------------------------------------------------------|----------------------------------------------------------------------------------------------------|--|--|
| Проект Вид Правка Форнат Заметки Отчёт Редакторы Настройки Помощь |                                       |                       |                                 |                                                                     |                                                                                                    |  |  |
| 🗅 😂 📴 🌉 🕹 階 龍 や X   X X 포 포   🙆   🦉 🎒 🥂 🥶 🔐                       |                                       |                       |                                 |                                                                     |                                                                                                    |  |  |
| 🖞 Постановка задания                                              | 💢 Анализ цели 🛛 📓                     | Поиск и сбор данных   | 🦉 Редактирование отчёта         |                                                                     |                                                                                                    |  |  |
| Ограничение                                                       |                                       |                       |                                 |                                                                     |                                                                                                    |  |  |
| Словарь Действие                                                  | Свойство Процесс                      | Объект                |                                 |                                                                     |                                                                                                    |  |  |
| Доступно: 1128 Найдено: (                                         | 6 показатель преломления              | зинамический          | пространственный                | технический биологический                                           | природный                                                                                                    |  |  |
|                                                                   | положение                             | н 🔻                   | 2                               | Абразивные ферромагнитные частицы, перемещаемые переменным ма       | гнитным полем, очищают от загрязнения поверхность объекта                                                                                                    |  |  |
|                                                                   | пористость                            |                       |                                 | Переменное магнитное поле                                           |                                                                                                    |  |  |
| Абразивные ферромагнитные                                         | пороговая температура                 | магнитным полем, очиц | цают от загрязнения поверхнос 📥 | →                                                                   |                                                                                                    |  |  |
| Абсорбция очищает газ от при                                      | постоянная Больцмана                  |                       |                                 |                                                                     |                                                                                                    |  |  |
| Аосороция разделяет смесь га                                      | а постоянная Верде                    |                       |                                 | Создать Загодания                                                   |                                                                                                    |  |  |
| Аварииныи сигнализатор увел                                       | потенциал ионизации                   | роиства               |                                 |                                                                     |                                                                                                    |  |  |
| Адсороент разделяет смесь га                                      | а потенциальная энергия               |                       |                                 | Очистить                                                            |                                                                                                    |  |  |
| Адсороция адсороата напревая                                      | потери                                |                       |                                 |                                                                     |                                                                                                    |  |  |
| Акустический концентратор ко<br>Амплиятия в капилларной вольк     | потери тепла                          |                       |                                 | Объект                                                              |                                                                                                    |  |  |
| Амплия вода капиллярной волго                                     | потери энергии                        | · TRËDUOFO TE DA      |                                 |                                                                     |                                                                                                    |  |  |
| Амплитида ЭДС возникающая                                         | потери энергии на трение              | сили                  |                                 | Описание                                                            |                                                                                                    |  |  |
| Ангармонические колебания г                                       | ПОТОК                                 | on ng                 |                                 | На поверхности объекта находятся твердые загрязнения.               |                                                                                                    |  |  |
| Анизотропный кристалл эллиг                                       | предел прочности                      | его свет              |                                 | На поверхность объекта помещают абразивный ферромагнитный порошо    | <u> </u>                                                                                                    |  |  |
| Аннигиляционное гамма-изли-                                       | Предел текучести                      | зное вешество         |                                 | Переменное магнитное поле приводит в колебания абразивные частицы и | юрошка вдоль поверхности объекта (магнитная сила).                                                                                                    |  |  |
| Аннигиляция позитронов и эле                                      | привлекательность                     |                       |                                 | Колеблющиеся абразивные частицы разрушают твердые загрязнения и от  | рывают их от поверхности объекта.                                                                                                    |  |  |
| Антикоррозионное покрытие ч                                       | проводимость                          |                       |                                 | Это позволяет очистить поверхность объекта от загрязнении.          |                                                                                                    |  |  |
| Антифрикционное покрытие ч                                        | Прогио                                | : деталей             |                                 | Постоннства                                                         |                                                                                                    |  |  |
| Армирование увеличивает пре                                       | Прозрачность<br>Я                     |                       |                                 | Очишаемая поверхность тепа может иметь спожную форму, а также высту | ЛЫ И ВЛАЛИНЫ                                                                                                    |  |  |
| Атомарный слой щёлочного м                                        | проницаемость                         | ла                    |                                 |                                                                     |                                                                                                    |  |  |
| Бегущее магнитное поле пере                                       | Прочность                             |                       |                                 |                                                                     |                                                                                                    |  |  |
| Бомбинирование увеличивает                                        | привс<br>Это расс сакто наский масния | _п Шаг 6.             | Открыть разд                    | дел Словаря                                                         |                                                                                                    |  |  |
| Быстрый нагрев проводника с                                       | Преботе                               | «Свойс                | тво» и выбг                     |                                                                     |                                                                                                    |  |  |
| Вакуумирование ускоряет дег/                                      |                                       | «овоис                |                                 |                                                                     |                                                                                                    |  |  |
| Вертикальная струя жидкой ср                                      |                                       | «Разнос               | сть температуры                 | ».                                                                  |                                                                                                    |  |  |
| Вещество в метастабильно со                                       | Гранизо<br>Празность потенциалов      | 3                     |                                 |                                                                     |                                                                                                    |  |  |
| Вещество замедляет заряжен                                        | разность температиры                  | 370 700               |                                 |                                                                     |                                                                                                    |  |  |
| Взаимная диффузия материал                                        | И пазность фаз                        | Sio lep               | WNH OTINWE BCEL                 |                                                                     |                                                                                                    |  |  |
| Взрыв кумулятивного заряда (                                      | с расположение                        | термину               | у «перепад темп                 | ературы».                                                           |                                                                                                    |  |  |
| Взрыв сваривает детали                                            | распределение                         |                       | -                               |                                                                     |                                                                                                    |  |  |
| Вибрация (периодические удар                                      | распределение концентрации            | э материала           |                                 |                                                                     |                                                                                                    |  |  |
| Вибрация снижает эффективн                                        | н<br>распределение механического наг  | JF                    |                                 | неоднородное магнитное поле создает силу, деиствующую на магнетик   |                                                                                                    |  |  |
| Вибрация устраняет остаточно                                      |                                       | <u> </u>              |                                 |                                                                     |                                                                                                    |  |  |
| Вихри стабилизируют погранич                                      | ų∎ <b>▶</b>                           | ового потока газа     |                                 |                                                                     |                                                                                                    |  |  |
|                                                                   |                                       |                       |                                 |                                                                     | <u> </u>                                                                                                    |  |  |
| Поисковый<br>агент 😿                                              | Выбранные данные                      |                       |                                 | Поисковый образ                                                     | Интернет данные 😾 🗄 🗟                                                                                                    |  |  |
| •                                                                 |                                       |                       | F                               |                                                                     | Температурное напряжёние - вид механического напряжения,<br>возникающего в какой-либо среде вследствие изменения<br>температуры, либо неравномерности его распределения.<br>Температурные напряжения могут возникать как в твёрдых телах, так<br>и в газах. |  |  |

# Поиск и сбор данных: 7-й шаг

(дополнительный поиск в базе данных по ключевому термину) 🚼 Анализ целей 4.03 \_ 8 × Проект Вид Правка Формат Заметки Отчёт Редакторы Настройки Помощь 🗋 🕒 💕 🖪 🖳 👗 🛍 🛍 🗠 🗙 🗶 또 🗵 🙆 🎵 💏 🗗 🕺 Постановка задания 📜 Анализ цели 🛞 Поиск и сбор данных 🛛 🛃 Редактирование отчёта Ограничение разность температуры X + Индикатор разделов с выбранными данными Словарь Свойство Действие Доступно: 3 Найдено: 8 Выбрано: динамический пространственный технический химический биологический природный Тепловая труба выравнивает температуру поверхности объекта (объёма жидкой среды) 8 🗏 Концепции 🔻 Тепловая труба Разность температур создаёт ЭДС в электрической цепи, состоящей из двух разнородных проводников Использовать <u>Тепловая труба выра</u>внивает температуру поверхно<u>сти о</u>бъекта (объёма жидкой среды) Ток через контакт проводников создаёт стаб гемпературы Выровнять температуру Горячая Тепповой Хополная Шаг 7. Просмотреть и выбрать нужные зона Объект поток 30H8 данные. писание la поверхности объекта, температуру которой надо выровнить, устанавливают плоскую телловую трубу. Выбрана концепция «Тепловая труба ежду тепловой трубой и поверхностью объекта создают тепловой контакт. lоверхность объекта поддерживают при температуре, равной T\*. выравнивает температуру поверхности од действием случайных причин на поверхности объекта возникают горячие и холодные зоны. объекта (объёма жидкой среды)». тепловой трубе используют теплоноситель, температура кипения которого равна температуре Т\*. В результате тепловая труба перераспределяет тепло от горячих к холодным зонам поверхности объекта, что приводит к выравниванию его температуры Полмечание Аналогично выравнивают температуру объёма жидкой среды. Отличие лишь в том, что в этом случае используется несколько тепловых труб. Патенты Тепловые трубы выравнивают температуру по ширине потока расплавленного стекла. U.S. Patent 4,270,941; "Apparatus for processing heat softened mineral material".

| Поисковый<br>агент Ку Выбранные данные | Поисковый образ | Интернет данные 😕 🗄 🗟                                                                                                    |
|----------------------------------------|-----------------|----------------------------------------------------------------------------------------------------|
|                                        |                 | Температурное напряжёние - вид механического напряжения,<br>возникающего в какой-либо среде вследствие изменения<br>температуры либо неравномерности его распределения.<br>Температурные напряжения могут возникать как в твёрдых телах, так<br>и в газах. |

•

# Поиск и сбор данных: 8-й шаг (дополнительный поиск в базе данных по ключевому термину)

| нализ целей 4.03                                                                        |                                                                                                    |                                                                                                    |  |  |  |  |
|-----------------------------------------------------------------------------------------|----------------------------------------------------------------------------------------------------|----------------------------------------------------------------------------------------------------|--|--|--|--|
| Проект Вид Правка Формат Заметки Отчёт Редакторы Настройки Помощь                       |                                                                                                    |                                                                                                    |  |  |  |  |
| ] 🗅 🖨 🎯 🖶   🕹 🖬 🛍 い X   🛪 🗶 🗉 🛄 🗶 🎒 🧨 🥵                                                 |                                                                                                    |                                                                                                    |  |  |  |  |
| 🦸 Постановка задания 🛛 🔀 Анализ цели 🛛 🆓 Поиск и сбор данны 🛄                           | аг 8. Добавить в исследовательский проект                                                                                                    |                                                                                                    |  |  |  |  |
| Ограничение размость температиры                                                        | нцепцию «Тепловая труба выравнивает —————                                                                                                    | X +                                                                                                    |  |  |  |  |
|                                                                                         | мпературу поверхности объекта (объёма                                                                                                    |                                                                                                    |  |  |  |  |
| Действие Свойство Процесс Объект ЖІ                                                     | ідкой среды)».                                                                                                    |                                                                                                    |  |  |  |  |
| Доступно: 3 Найдено: 8 Выбрано: 1 динамический                                          | Ский природны                                                                                                    | /                                                                                                    |  |  |  |  |
| 🗖 Концепции 👻                                                                           | 📋 🔊 Тепловая труба выравнивает температуру поверхности объекта (объёма жидкой ср                                                                                                    | еды)                                                                                                    |  |  |  |  |
|                                                                                         |                                                                                                    |                                                                                                    |  |  |  |  |
|                                                                                         | <u>&gt;</u>                                                                                                    |                                                                                                    |  |  |  |  |
| Поисковый<br>аген іп 😿 Выбранные данные                                                 | Поисковый образ 🗹 🗒                                                                                                    | Интернет данные 😕 🗄 😹                                                                                                    |  |  |  |  |
| Концепция "Тепловая труба выравнивает температуру поверхности объекта (объёма жидкой ср | <ul> <li>✓ тепловая труба</li> <li>✓ выровнять температуру</li> <li>✓ выровнять температуры</li> <li>✓ уменьшить перепад температуры</li> <li>✓ уменьшить перепад температуры</li> <li>✓ разность температуры</li> </ul> | Температурное напряжёние - вид механического напряжения,<br>возникающего в какой-либо среде вследствие изменения<br>температуры либо неравномерности его распределения.<br>Температурные напряжения могут возникать как в твёрдых телах, так<br>и в газах. |  |  |  |  |

# Поиск и сбор данных: 9-й шаг

(ассоциированный поиск в Интернете с помощью Поискового агента)

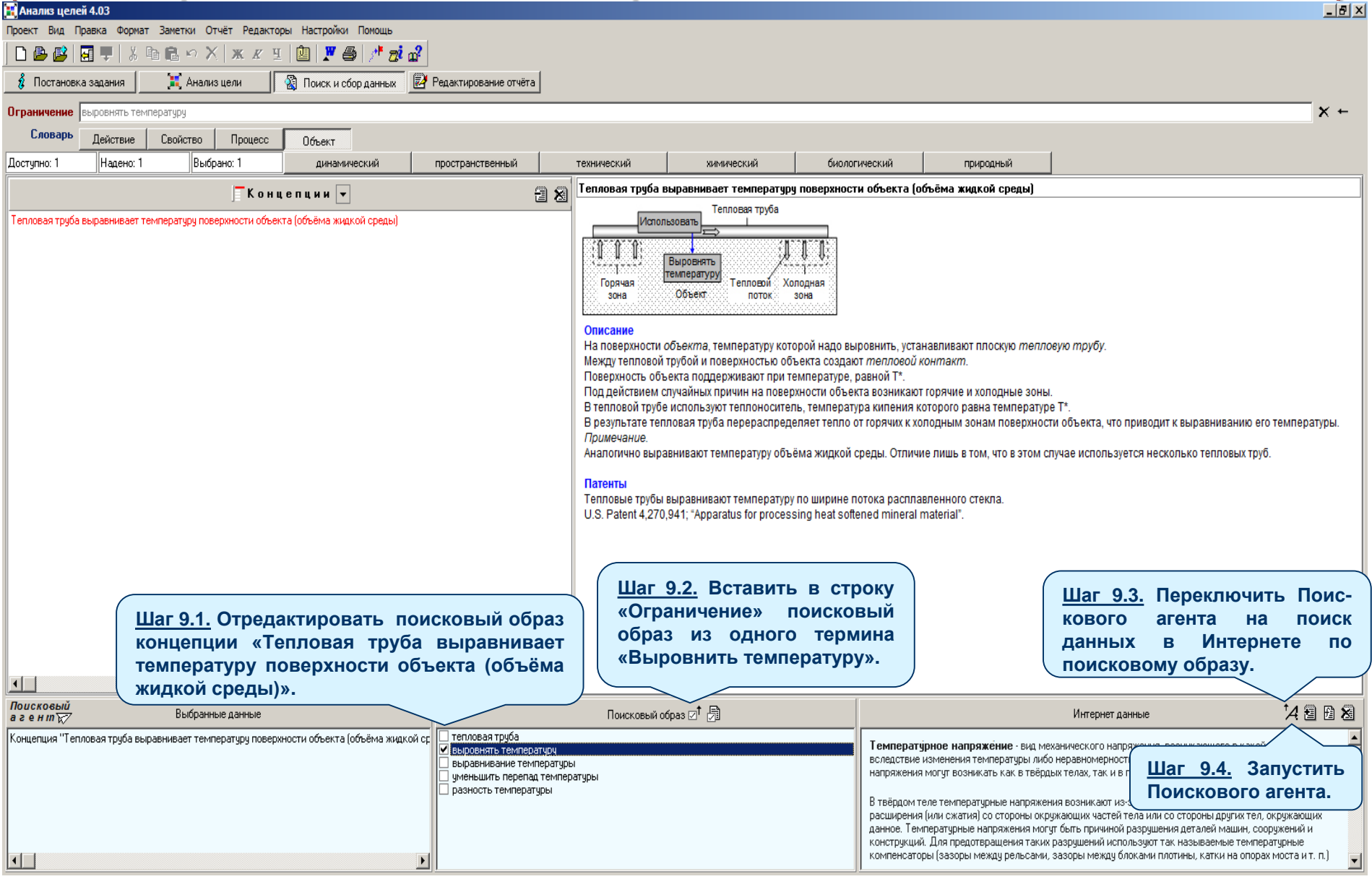

#### Поиск и сбор данных: 10-й шаг (ассоциированный поиск в Интернете с помощью Поискового агента)

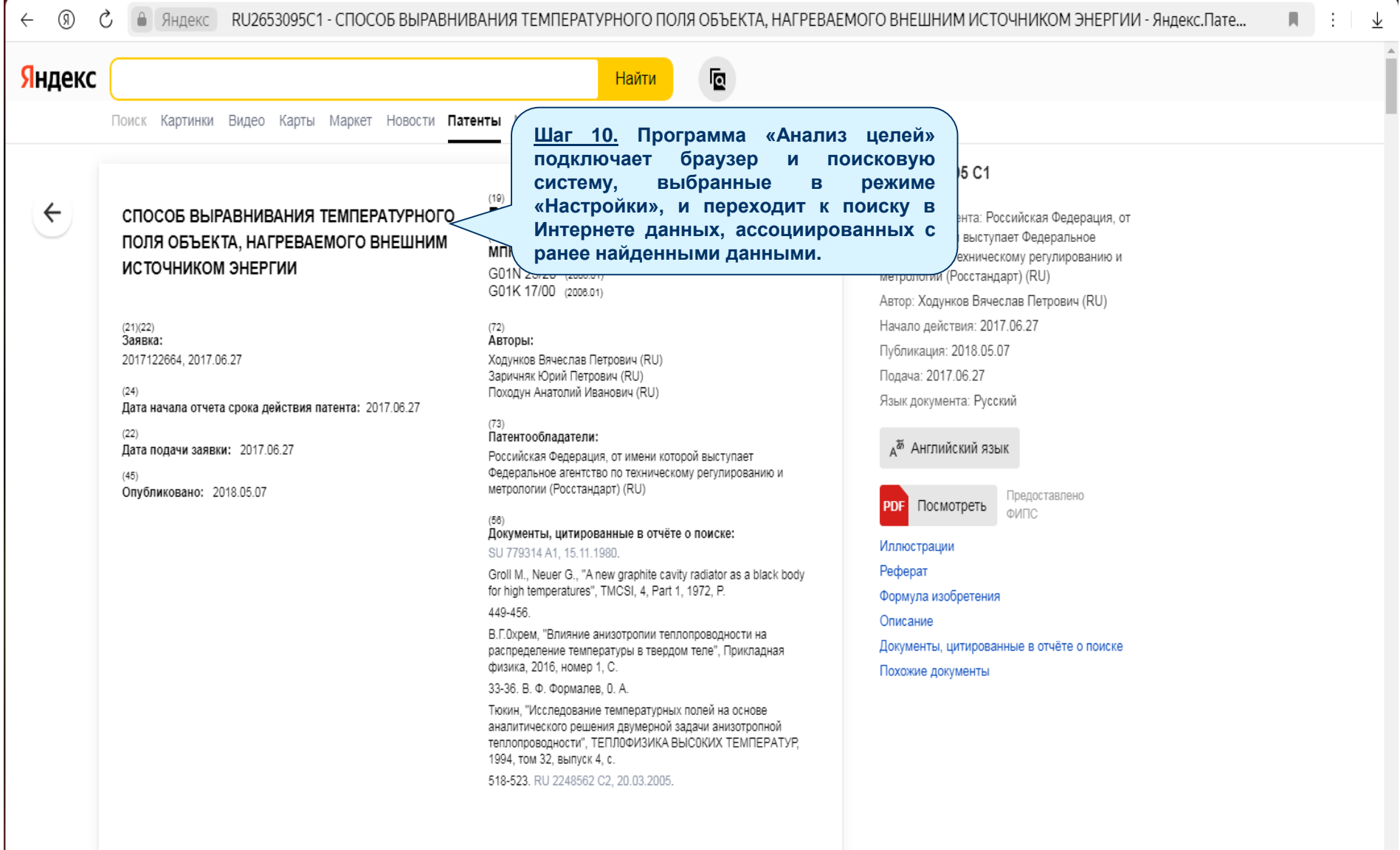

# Поиск и сбор данных: 11-й шаг (ассоциированный поиск в Интернете с помощью Поискового агента)

| 📜 Анализ целей 4.03                                                                     |                                                                                                    |                                                                                                    |                                                                                                    |
|-----------------------------------------------------------------------------------------|----------------------------------------------------------------------------------------------------|----------------------------------------------------------------------------------------------------|----------------------------------------------------------------------------------------------------|
| Проект Вид Правка Формат Заметки Отчёт Редакторы Настройки Помощь                       |                                                                                                    |                                                                                                    |                                                                                                    |
| D 💩 😂   🖬 🛡   ½ 🖻 🛍 🗠 X   ж 🗷 🗉 🖄 🖉 🖉                                                   |                                                                                                    |                                                                                                    |                                                                                                    |
| 🦸 Постановка задания 🛛 📜 Анализ цели 🛛 📓 Поиск и сбор данных 📝 Ре                       | дактирование отчёта                                                                                                    |                                                                                                    |                                                                                                    |
| Ограничение выравнить температуру                                                       |                                                                                                    |                                                                                                    | ×                                                                                                    |
| Словарь Действие Свойство Процесс Объект                                                |                                                                                                    |                                                                                                    |                                                                                                    |
| Доступно: 1 Надено: 1 Выбрано: 1 динамический пр                                        | оостранственный технич                                                                                                    | ческий химический биологический природный                                                                                                    |                                                                                                    |
| Концепции 🗸                                                                             | 🗃 🕱 Тепло                                                                                                    | повая труба выравнивает температуру поверхности объекта (объёма жидкой срег                                                                                                    | ы)                                                                                                    |
| Тепловая труба выравнивает температуру поверхности объекта (объёма жидкой среды)        |                                                                                                    | Тепловая труба                                                                                                    |                                                                                                    |
|                                                                                         | n                                                                                                    | Горячая<br>сорячая<br>зона                                                                                                    |                                                                                                    |
|                                                                                         | Опис<br>Нап<br>Меж,<br>Пове<br>Под.<br>В тег<br>В ре<br>Приш<br>Анаг<br>Телг                                                          | исание<br>поверхности объекта, температуру которой надо выровнить, устанавливают плоскую<br>кду тепловой трубой и поверхностью объекта создают тепловой контакт.<br>верхность объекта поддерживают при температуре, равной Т <sup>*</sup> .<br>д действием случайных причин на поверхности объекта возникают горячие и холодные<br>епловой трубе используют теплоноситель, температура кипения которого равна темпе<br>езультате тепловая труба перераспределяет тепло от горячих к холодным зонам пове<br><i>имечание</i> .<br>илогично выравнивают температуру объёма жидкой среды. Отличие лишь в том, что<br>гореме трубы выпавнивают температуру по шилине потока расплавленного стекла. | тепловую трубу.<br>е зоны.<br>ератре Т*.<br><u>Шаг 11.</u> Добавить найденные в<br>Интернете данные в раздел<br>«Интернет данные» исследова-                                                                                                    |
|                                                                                         | U.S.                                                                                                    | <ol> <li>Patent 4,270,941; "Apparatus for processing heat softened mineral material".</li> </ol>                                                                                                    | тельского проекта.                                                                                                    |
| <b>I</b> [                                                                              | Þ                                                                                                    |                                                                                                    |                                                                                                    |
| Поисковый                                                                               |                                                                                                    | Помсковный облас 🗁 🕞                                                                                                    | Интернет данные 14 🕫 🛱 🕱                                                                                                    |
| Концепция "Тепловая труба выравнивает температуру поверхности объекта (объёма жидкой ср | тепловая труба<br>выравнить температуру<br>выравнивание температуры<br>уменьшить перепад температуры<br>разность температуры<br>Поисн | к и сбор данных завершен.<br>следовательский проект<br>разработан.                                                                                                    | СПОСОБ ВЫРАВНИВАНИЯ ТЕМПЕРАТУРНОГО ПОЛЯ<br>ОБЪЕКТА, НАГРЕВАЕМОГО ВНЕШНИМ ИСТОЧНИКОМ<br>ЭНЕРГИИ<br>(19)<br>RU<br>(11)<br>2 653 095<br>(13)<br>CT<br>(51)<br>MIK<br>GOIN 25/20(2006.01)<br>GOIN 25/20(2006.01)<br>CT |
|                                                                                         |                                                                                                    |                                                                                                    | 2017122664, 2017.06.27                                                                                                    |

# Редактирование отчёта: общие сведения

| Анализ целей 4.03                                                                                         | x |
|----------------------------------------------------------------------------------------------------|---|
| роект Вид Правка Формат Заметки Отчёт Редакторы Настройки Помощь                                          |   |
| D 🕼 🕼 📮 🖇 階 亀 や X   X X 王   幽   🗶 魯   パ 🔊 🔐                                                               |   |
| 💈 Постановка задания 🔰 📜 Анализ цели 🛛 🔯 Поиск и сбор данных 🗍 🔁 Редактирование отчёта                    |   |
|                                                                                                    | 1 |
| CULLEPRAHVE ACCITE LUBATE JIECKUI U TIPUEKTA                                                              | 4 |
| 🗌 Введение                                                                                                |   |
| 🗸 Постановка задания                                                                                      |   |
| ✓ Анализ цели<br>Целевая модель ситуации<br>Выбранные цели                                                |   |
| 🗹 Результаты поиска и сбора данных                                                                        |   |
| 🔽 Внешние данные                                                                                          |   |
| Внутренние данные 🗄 🔏                                                                                     |   |
| Концепция "Тепловая труба выравнивает температуру поверхности объекта (объёма жидкой среды) "             |   |
| 🗌 Заметки                                                                                                 |   |
| 🗌 Заключение                                                                                              |   |
|                                                                                                    |   |
|                                                                                                    |   |
|                                                                                                    |   |
| На основе разработанного исследовательского проекта можно получить отчёты с разным содержанием и объёмом. |   |
| Для формирования содержания отчёта надо перейти в режим                                                   |   |
| исследовательского проекта, которые должны войти в этот отчёт.                                            |   |
|                                                                                                    |   |
|                                                                                                    |   |
|                                                                                                    |   |
|                                                                                                    |   |

# Редактирование отчёта: 1-й шаг

| Анализ целей 4.03                                                                                        |                                                                                                    |  |  |  |
|----------------------------------------------------------------------------------------------------|----------------------------------------------------------------------------------------------------|--|--|--|
| роект Вид Правка Формат Заметки Отчёт Редактор                                                           | оект Вид Правка Формат Заметки Отчёт Редакторы Настройки Помощь                                    |  |  |  |
| 🗅 🕒 😰   🖬 🛡   🖇 🖻 🛍 🗠 🗙   🛪 🗴 🗉                                                                          | i 👜 i 🗶 🚑 i 🥂 🗗 🖬                                                                                  |  |  |  |
| 🖇 Постановка задания 📃 🔀 Анализ цели 🔤                                                                   | 📓 Поиск и сбор данных 🛛 🛃 Редактирование отчёта                                                    |  |  |  |
|                                                                                                    | СОЛЕРЖАНИЕ ИССЛЕЛОВАТЕЛЬСКОГО ПРОЕКТА                                                              |  |  |  |
| □ Введение<br>🗹 Постановка задания                                                                       | <u>Шаг 1.</u> Выбрать главы и разделы исследова-<br>тельского проекта, которые войдут в отчёт, или |  |  |  |
| ✓ Анализ цели<br>Целевая модель ситуации<br>Выбранные цели                                               | исключить их из отчёта, сняв соответствующую<br>отметку.                                           |  |  |  |
| <ul> <li>Результаты поиска и сбора данных</li> <li>Внешние данные</li> <li>Внугренние данные </li> </ul> | По умолчанию все главы и разделы, имеющие содержание, отмечены, как включённые в отчёт.            |  |  |  |
| Концепция "Тепловая труба выравнивает температуру поверхности объекта (объёма жидкой среды) "            |                                                                                                    |  |  |  |
| 🗖 Заметки                                                                                                |                                                                                                    |  |  |  |
| 🔲 Заключение                                                                                             |                                                                                                    |  |  |  |
| Чекбокс «Включить в отчёт / Исключить из отчёта главу или раздел»                                        |                                                                                                    |  |  |  |

# Редактирование отчёта: 2-й и 3-й шаг

| илиз целей 4.03<br>т. Вил. Правка. Формат. Заметки. Отчёт. Релакторы. Настройки. Помощь                                                                                                    |   |
|----------------------------------------------------------------------------------------------------|---|
|                                                                                                    |   |
| остановка задания 👔 Анализ цели 🕅 Поиск и сбор данных 🕼 Редактилование отчёта                                                                                                    |   |
|                                                                                                    |   |
| СОДЕРЖАНИЕ ИССЛЕДОВАТЕЛЬСКОГО ПРОЕКТ                                                                                                    | A |
|                                                                                                    |   |
| тешение задачи уменевшение высоты компенсатора здерного реактора илтегрального типа имеет принципиальное значение для транспортных<br>энергетических установок, например, ядеоных подводных лодок.                                              |   |
| Шаг 2 Заполнить разлел                                                                                                    |   |
| «Введение», если это                                                                                                    |   |
| необходимо.                                                                                                    |   |
|                                                                                                    |   |
| Постановка задания                                                                                                    |   |
| Анализ цели                                                                                                    |   |
| Целевая модель ситуации<br>Выбранные цели                                                                                                    |   |
| Резильтаты поиска и сбола данных                                                                                                    |   |
| 🔽 Внешние данные                                                                                                    |   |
| Внутренние данные 🗄 🕱                                                                                                    |   |
| Концепция "Тепловая труба выравнивает температуру поверхности объекта (объёма жидкой среды) "                                                                                                    |   |
|                                                                                                    |   |
| Заметки                                                                                                    |   |
| Заключение<br>В воема така молно из водаление са отполни и селона и общали и на простики и приматики и приматики и рассово се                                                                                                    |   |
| о результате апализа исследению сигуации выколено ч осходных целицостихения исходной цели. Дее из них упеньшение перегада температуры по<br>длине компенсатора и устранения контакта теплоносителя и компенсатора выглядять вполне достижимыми. |   |
| Для уменьшения перепада температуры по длине компенсатора можно с внешней стороны компенсатора установить термосифон.                                                                                                    |   |
| Для устранения контакта теплоносителя и компенсатора можно использовать выгородку, которю надо установить в соответствующем месте внутри                                                                                                    |   |
| uaka sitebini n heaki nhat                                                                                                    |   |
| <u>Шаг 3.</u> Заполнить раздел                                                                                                    |   |
| «Заключение», если это                                                                                                    |   |
| необходимо.                                                                                                    |   |
|                                                                                                    |   |
|                                                                                                    |   |
|                                                                                                    |   |
|                                                                                                    |   |
|                                                                                                    |   |

# Редактирование отчёта: 4-й шаг

| Анал                                            | из целей 4.03                                                                                                    | X |
|-------------------------------------------------|----------------------------------------------------------------------------------------------------|---|
| Проект<br>С С С С С С С С С С С С С С С С С С С | Вид Правки<br>Шаг 4. Записать разработанный<br>исследовательский проект в базу<br>проектов программы «Анализ<br>целей».<br>Содержание исследовательского проекта                                                                                 |   |
| <b>N</b>                                        | Введение                                                                                                    |   |
| E                                               | Решение задачи уменьшение высоты компенсатора ядерного реактора интегрального типа имеет принципиальное значение для транспортных<br>знергетических установок, например, ядеоных подводных лодок.                                                |   |
| V                                               | Постановка задания                                                                                                    |   |
| •                                               | Анализ цели<br>Целевая модель ситуации<br>Выбранные цели                                                                                                    |   |
| <b>v</b>                                        | Результаты поиска и сбора данных                                                                                                    |   |
|                                                 | V Внешние данные                                                                                                    |   |
|                                                 |                                                                                                    |   |
|                                                 | Концепция "Тепловая труба выравнивает температуру поверхности объекта (объёма жидкой среды) "                                                                                                    |   |
| Γ                                               | Заметки                                                                                                    |   |
| ✓                                               | Заключение                                                                                                    |   |
|                                                 | В результате анализа исследуемой ситуации выявлено 4 обходных целидостижения исходной цели. Две из них уменьшение перепада температуры по<br>длине компенсатора и истранения контакта теплоносителя и компенсатора выглядять вполне достижимыми. |   |
|                                                 | Для уменьшения перепада температуры по длине компенсатора можно с внешней стороны компенсатора установить термосифон.                                                                                                    |   |
|                                                 | Для устранения контакта теплоносителя и компенсатора можно использовать выгородку, которю надо установить в соответствующем месте внутри<br>бака ядерного реактора.                                                                              |   |
|                                                 |                                                                                                    |   |
|                                                 | Разработанный исследовательский<br>проект записан в базу проектов<br>программы «Анализ целей».                                                                                                    |   |

# Редактирование отчёта: 5-й и 6-й шаг

| Анализ целей 4.03                                                                                                    |
|----------------------------------------------------------------------------------------------------|
| Проект Вид Правка Формат Заметки Отчёт Редакторы Настройки Пом<br>В В В Р Х В В Р Х Ж К Ч В Р С<br>Постановка задания Анализ цели В Поиск и сбор дан<br>Мак 5. Сформировать исследовательский<br>проект в виде текстового документа, доступного<br>для просмотра и редактирования в редакторе<br>MS Word. |
| 🗹 Введение 🔁                                                                                                    |
| Решение задачи уменьшение высоты компенсатора ядерного реактора интегрального типа имеет принципиальное значение для транспортных<br>энергетических установок, например, ядеоных подводных лодок.                                                                                                    |
|                                                                                                    |
|                                                                                                    |
|                                                                                                    |
| пет элементов, удовлетворяющих условиям поиска.                                                                                                    |
| Инстановка задания места                                                                                                    |
|                                                                                                    |
| Целевая модель ситуации Рабочий стол                                                                                                    |
| 🗹 Резильтаты поиска и сбора данных                                                                                                    |
| 🔽 Внешние данные                                                                                                    |
| Внутренние данные 🗄 🐱                                                                                                    |
| Концепция "Тепловая труба выравнивает температуру поверхности объе                                                                                                    |
| Компьютер                                                                                                    |
| ✓ Заключение С № 1                                                                                                    |
| В результате анализа исследуемой ситуации выявлено 4 обходных цель Сеть Имя файла: Снизить термическое напряжение в корпусе ядерного реактора.doc 💌 Сохранить                                                                                                    |
| длине компенсатора и устранения контакта теплоносителя и компенсат                                                                                                    |
|                                                                                                    |
| бака ядерного реактора.                                                                                                    |
| напряжение в корпусе ядерного                                                                                                    |
| реактора.doc».                                                                                                    |
|                                                                                                    |
| Разраоотанный                                                                                                    |
| исследовательский проект                                                                                                    |
| сохранён в файле формата doc.                                                                                                    |
|                                                                                                    |
|                                                                                                    |

# Справочная информация: Методика

| нализ целей 4.03                                                                                                    |                                                                                                    | X                                                                                                    |
|----------------------------------------------------------------------------------------------------|----------------------------------------------------------------------------------------------------|----------------------------------------------------------------------------------------------------|
| роект Вид Правка Формат Заметки Отчёт Редакторы Настройки Помощь<br>Вызов Методики Ц 🙆 🗶 🖶 / 🔊 🖉<br>1 Постановка задания 🗽 Анализ цели 🚱 Поиск и сбор данных 📴 Редактирование отчёта |                                                                                                    |                                                                                                    |
| странизириемая нель (исходная)                                                                                                    |                                                                                                    | Методика Х                                                                                                    |
| Снизить термическое напряжение в корпусе ядерного реактора                                                                                                    |                                                                                                    | * Сформируйте задание на проведение анализа цели *                                                                                                    |
| Исследуемая ситуация                                                                                                    | Имастрация 🖹 Х<br>Герметизирующая<br>райка<br>Газовый объём<br>Компенсатор<br>теплоноонтель<br>1-то компенсатора t-температура компенсатора<br>h-высота компенсатора t-температура компенсатора<br>Краткая методика описывает<br>последовательность действий<br>при работе в текущем режиме<br>работы программы «Анализ<br>целей», а так же содержит<br>рекомендации по переходу к<br>следующему режиму работы<br>этой программы. | <ul> <li>         ФУкажите в разделе Анализируемая цель, название цели, для которой надо найти, связанные с ней надцели и подцели.<br/>Примечание.<br/>Цель - это желательное изменение или сохранение компонентов ситуации: объектов, их свойств или отношений между ними. Обычно, ради сокращения название, цель записывается, как необходимое действие над одним из этих компонентами.         </li> <li>         Опишите исследуемую ситуации в разделе Исследуемая ситуация / Олисание или загрузите это описание из внешнего файла. Для этого:             <ul> <li>нажмите кнопку Добавить описание исследуемой ситуации</li> <li>найдите и откройте файл с описание исследуемой ситуации</li> <li>найдите и откройте файл с описание исследуемой ситуации</li> <li>найдите и откройте файл с описание исследуемой ситуации</li> <li>найдите и откройте файл с описание исследуемой ситуации</li> <li>найдите и откройте файл с описание исследуемой ситуации должен иметь формат *.tf.</li> </ul> </li> <li>         Бесли необходимо, загрузите из внешнего файла иллюстрацию исследуемой ситуации в раздел Исследовательская ситуации / Иллюстрация. Для этого:             <ul> <li>нажиите кнопку Добавить иллюстрацию исследуемой ситуации.</li> <li>найдите и откройте файл с иллюстрацией исследуемой ситуации. Лимечание.</li> <li>внешний файл с иллюстрацией исследуемой ситуации. Лимечание.</li> <li>выберите спедующий режим работы программы, исходя из требуемого уровня разработки исследовательского проекта («Если надо → »).</li> <li>                  Сти надо: постромть целевую мощ разна надовать в испедовать в исследовательского проекта («Если надо → »).</li> <li>                        Сти надо: постромть целевую мощ разна названия.</li></ul></li></ul> |

# Справочная информация: Маршрутная карта

| ы Настройки Помощь                                                                                                    |                                                                                                    |
|----------------------------------------------------------------------------------------------------|----------------------------------------------------------------------------------------------------|
|                                                                                                    |                                                                                                    |
| 📓 Поиск и сбор данных 🛛 🛃 Редактирование отчёта                                                                                                    |                                                                                                    |
| Зызов Маршрутной карты                                                                                                    |                                                                                                    |
| ра                                                                                                    |                                                                                                    |
|                                                                                                    |                                                                                                    |
|                                                                                                    | Ипписстрация 🖅 🗙                                                                                                    |
| рального типа. У них активная зона, теплообменник и насосы 1-го контура погруже<br>тичного корпуса, находящегося внутри страховочного кожуха (на рисунке не показа<br>рышка. Вержний участок бака представляет собой компенсатор термического напр<br>указанная разница температур достигает 200 300 °С. Распределение термического<br>м-либо участке компенсатора превысить допустимое значение.<br>то требуемой величины, компенсатор приходится удлинять. У промышленных реакти<br>то требуемой величины, компенсатор приходится удлинять. У промышленных реакти<br>то требуемой построит<br>дета позволяет<br>режим работы<br>мости от целей<br>реа полученных<br>зака.<br>то собо компенсатор приходится удлинять. У промышленных реакти<br>от собо компенсатор приходится удлинять. У промышленных реакти<br>от собо компенсатор приходится удлинять. У промышленных реакти<br>мости от целей<br>виде полученных<br>зака.<br>то собо компенсатор приходится удлинять и и надо добавить<br>тельский проект да<br>пограммы и Интерне<br>от собо компенсатор приходится удлинять и и надо добавить<br>и от собо компенсатор приходится удлинять и и надо построит<br>виде полученных<br>от собо компенсатор приходится удлинять и и надо построит<br>виде полученных<br>от собо компенсатор приходится удлинять и и надо построит<br>виде полученных<br>от собо компенсатор приходится удлинять и и надо построит<br>и построит надо построит<br>виде полученных<br>от собо компенсатор приходится и надо построит<br>и построит надо построит<br>и построит надо по | изна свободный объём теплоносителя 1-го контура (на рисунке не показаны).<br>торов длина компенсаторав достигает нескольких метров, что приводит к<br><b>ГРУТНАЯ КАРТА</b><br>торов длина компенсаторав достигает нескольких метров, что приводит к<br><b>ГРУТНАЯ КАРТА</b><br>ть в исотепрова<br>ной цели заали<br>на протраммы<br>взова тепя между режимами работы<br>щей работы над исследовательским проектом |
|                                                                                                    | ры Настройки Понощь<br>Понок и сбор данных<br>Вызов Маршрутной карты<br>ара<br>ара                                                                                                    |

# Справочная информация: Глоссарий

| Анализ целей 4.03                                                                                                    |                                                                                                    | _ 8 ×                                                                                                    |  |
|----------------------------------------------------------------------------------------------------|----------------------------------------------------------------------------------------------------|----------------------------------------------------------------------------------------------------|--|
| Проект Вид Правка Формат Заметки Отчёт Редакторы Настройки Помощь                                                                                                    |                                                                                                    |                                                                                                    |  |
| Постановка задания       Анализ цели     Поиск и сбор данных   Редактирование отчёта                                                                                                    |                                                                                                    |                                                                                                    |  |
| Ограничение выравнить температуру Вызов Глоо                                                                                                    | сария                                                                                                    |                                                                                                    |  |
| Словарь Действие Свойство Процесс Объект                                                                                                    |                                                                                                    |                                                                                                    |  |
| Доступно: 1 Надено: 1 Выбран Глоссарий                                                                                                    |                                                                                                    | зиродный                                                                                                    |  |
| ⊠ 1 № — Инструм                                                                                                    | енты редактирования Глоссария                                                                                                    | дкой среды)                                                                                                    |  |
| Тепловая труба выравнивает температуру поверх         A         Б         В         Г         Д         Е         Е         >>>>>>>>>>>>>>>>>>>>>>>>>>>>                                                                                                    | К       3       И       Й       К       Л       М       Н       0       П       Р       С       Т       У       Ф       Х       Ц       Ч       Ш       Ш       3       Ю       Я         тельной диэлектрической проницаемости к действительной части называют тангенсом угла потерь.       потери в диэлектрике при <i>переполяризации</i> . Чем больше тангенс, тем шире петля гистерезиса, тем иодической переполяризации. В результате в диэлектрике конденсатор апеременный ток выделяет ного также омическое сопротивление. Фактически конденсатор зашунтирован резистором с іольше тангенс угла потерь, тем больше сопротивление шунтирующего резистора, тем больше ри этом есть фазовый угол, или сдвиг фазы между ёмкостным током и общим током.       Int         ито тела сопротивляться деформации, внедрению и разрушению называют твёрдостью.       И вердость по Бринелю, Роквелиун, Виккерсу, Моссу. Им соответствуют различные твёрдостью.       В и вердого тела при заданной силе нагрузки. Отношение силы нагрузки к площади отпечатка равно пю выражают в паскалях. Этот метод назван в честь шведского инженера Йохана Бринеля.       В и вердые         хличе вещества, характеризующееся стабильностью формы и характером теплового движения ые колебания около положений равновесия. Различают кристаллические и аморфные твёрдые       В та | г плоскую <i>тепловую трубу.</i><br>і хоподные зоны.<br>авна температуре Т*.<br>онам поверхности объекта, что приводит к выравниванию его температуры.<br>гом, что в этом случае используется несколько тепловых труб.<br>стекла.                          |  |
| Твердыи электролит - см. элек<br>Тензор - объект линейной алгеб<br>Тепловая труба - устройство, с<br>герметизированной трубы, части<br>поглощает теплоту, а затем, кон,<br>разности давлений насыщенног<br>действием силы тяжести (термо<br>тепловой трубы.<br>Тепловая флуктуация - случа<br>дишалися цасти. | тролиты.<br>оы. Частными случаями тензоров являются скаляры, векторы, матрицы и билинейные формы.<br>пособное передавать большие тепловые потоки при малых перепадах температуры. Состоит из<br>но заполненной жидким теплоносителем, который, испаряясь у одного конца тепловой трубы,<br>ценсируясь у другого конца этой трубы, отдаёт её. Движение пара внутри трубы происходит за счёт<br>рара в зонах испарения и конденсации. Обратное движение жидкости осуществляется либо под<br>сифон), либо по капиллярной структуре (фитилю), расположенному обычно на внутренних стенках<br>іные отклонения физической величины от её среднего значения, обусловленные тепловым                                                                                                    | Глоссарий содержит определения<br>терминов, которые в текстовой<br>части элементов базы данных<br>выделены курсивом.                                                                                                    |  |
| Поисковый<br>а ген и Буг Выбранные данные                                                                                                    | Поисковый образ 🗹 🗇                                                                                                    | Интернет данные 🛛 🎽 🔁 🔀                                                                                                    |  |
| Концепция "Тепловая труба выравнивает температуру поверхности объекта (объёма жидко<br>•                                                                                                    | сс тепловая труба<br>евіравнить температуру<br>выравнивание температуры<br>уменьшить перепад температуры<br>разность температуры                                                                                                    | Температурное напряжение - вид механического напряжения,<br>возникающего в какой-либо среде вследствие изменения<br>температуры либо неравномерности его распределения.<br>Температурные напряжения могут возникать как в твёрдых телах, так<br>и в газах. |  |

# Справочная информация: Справка

| Анализ целей 4.03                                                                                  |                                                                                   |                                                                                                    |  |
|----------------------------------------------------------------------------------------------------|-----------------------------------------------------------------------------------|----------------------------------------------------------------------------------------------------|--|
|                                                                                                    |                                                                                   |                                                                                                    |  |
|                                                                                                    |                                                                                   |                                                                                                    |  |
| 🐉 Постановка задания 🚬 🚛                                                                           | , Анализ цели 🔄 🥁 Поиск и соор данных 🖉 Ред                                       |                                                                                                    |  |
| Анализируемая цель (исходная)                                                                      |                                                                                   |                                                                                                    |  |
| снизить термическое напряжение в ко                                                                | рлусе ядерного реактора                                                           |                                                                                                    |  |
| Исследуемая ситуация                                                                               | 📸 Справка "Анализ целей 4.03"                                                     |                                                                                                    |  |
| Onucanue 🗹 🗙                                                                                       | Оглавление                                                                        | Панель "Методика"                                                                                                    |  |
| В энергетике широко применяются :<br>заны). В свою очередь этот теплоно                            | <ul> <li>Как пользоваться Справкой</li> <li>Общие сведения о программе</li> </ul> | Кроме справки в программу Новатор включена краткая методика, которая выводится в одноимённую панель. В методике описывается пошаговая последовательность действий Пользователя на текущем режиме работы программы.                    |  |
| Основными элементами корпус реа<br>крышки и стенки бака, контактирую                               | 🔖 Инструменты управления                                                          | Для открытия и закрытия панели «Методика» используются кнопки меню Вид.                                                                                                    |  |
| реактора возможна ситуация, когда                                                                  | Формы рабочей области                                                             | Действие Кнопка Горячие клавиши                                                                                                    |  |
| Чтобы уменьшить максимальное те<br>существенному увеличению высоты                                 | Дополнительные окна программы           Э менееуер проектов                       | Открыть методику                                                                                                    |  |
| Температурные напряжения, возник                                                                   | Окно "Настройки"                                                                  | Закрыть методику 🔂 Сtri+D                                                                                                    |  |
| s = kaE(T1 + T2), где:<br>s - температурные напряжения, возн                                       | Окно "Заметки"                                                                    | Пля всех реучилов реботы кроме реучила "Америа ситуации», меторика состоит из орного рездела. Меторика реботы в реучиле "Америа. ИЗ КОМЛЕНСКТОВ                                                                                       |  |
| k - безразмерный коэффициент про<br>E - модуль упругости материала ком                             | 👔 Маршрутная карта                                                                | ситуации» разделена на 10 подразделов, список которых выводится в соответствующую панель сразу после её открытия. Для просмотра того                                                                                                  |  |
| <ul> <li>а - коэффициент температурного лик</li> <li>Т1 - температура компенсатора в зс</li> </ul> | Плоссарий                                                                         | или иного подраздела методики надо кликнуть мышью на его название в списке. Чтобы вернутся к списку с подразделами методики надо                                                                                                    |  |
| Т2 - температура компенсатора в зс                                                                 | ? Справка                                                                         |                                                                                                    |  |
| При устранении проблемы нельзя:<br>1. Менять эксплуатационную темпер                               | <ul> <li>О программе</li> <li>Окно "Эффект"</li> </ul>                            | на панели «методика» установлен вертикальныи разделитель, с помощью которого можно изменять ширину этои панели. для этого надо:<br>• установить курсор мыши на разделителе так, чтобы изображение курсора приобрело вид • <b>I</b> •, |  |
|                                                                                                    | Панель "Методика"                                                                 | нажать левую кнопку мыши,     не отлуская девую кнопку мыши, дереместить мышь вдево или вдоаво на нужное расстояние                                                                                                    |  |
| <ul> <li>чменьшить максимальное термич</li> </ul>                                                  | 📎 Основные режимы работы                                                          |                                                                                                    |  |
| уменьшить высоту корпуса реакти                                                                    | 🕼 Вспомагательные меню —                                                          | < Справка содержит полное                                                                                                    |  |
|                                                                                                    | Общие сведения о вспомагательных меню                                             | Руководство пользователя                                                                                                    |  |
|                                                                                                    | 2 Проект<br>Э Рис                                                                 | программы «Анализ целеи».                                                                                                    |  |
|                                                                                                    | Эта от части правка                                                               |                                                                                                    |  |
| Сроки выполнения задания: нача.                                                                    | ? Отчёт                                                                           |                                                                                                    |  |
| Разработчики: 🛃 📆                                                                                  | ? Настройки                                                                       |                                                                                                    |  |
| ФИ                                                                                                 | 🔶 Помощь 📃                                                                        |                                                                                                    |  |
| Глазунов В.Н.                                                                                      | Инженер                                                                           | Компания "Merog" glazunov@method.ru                                                                                                    |  |
|                                                                                                    |                                                                                   |                                                                                                    |  |
|                                                                                                    |                                                                                   |                                                                                                    |  |
|                                                                                                    |                                                                                   |                                                                                                    |  |
|                                                                                                    |                                                                                   |                                                                                                    |  |

# Демонстрация возможностей программы «Анализ целей» завершена.